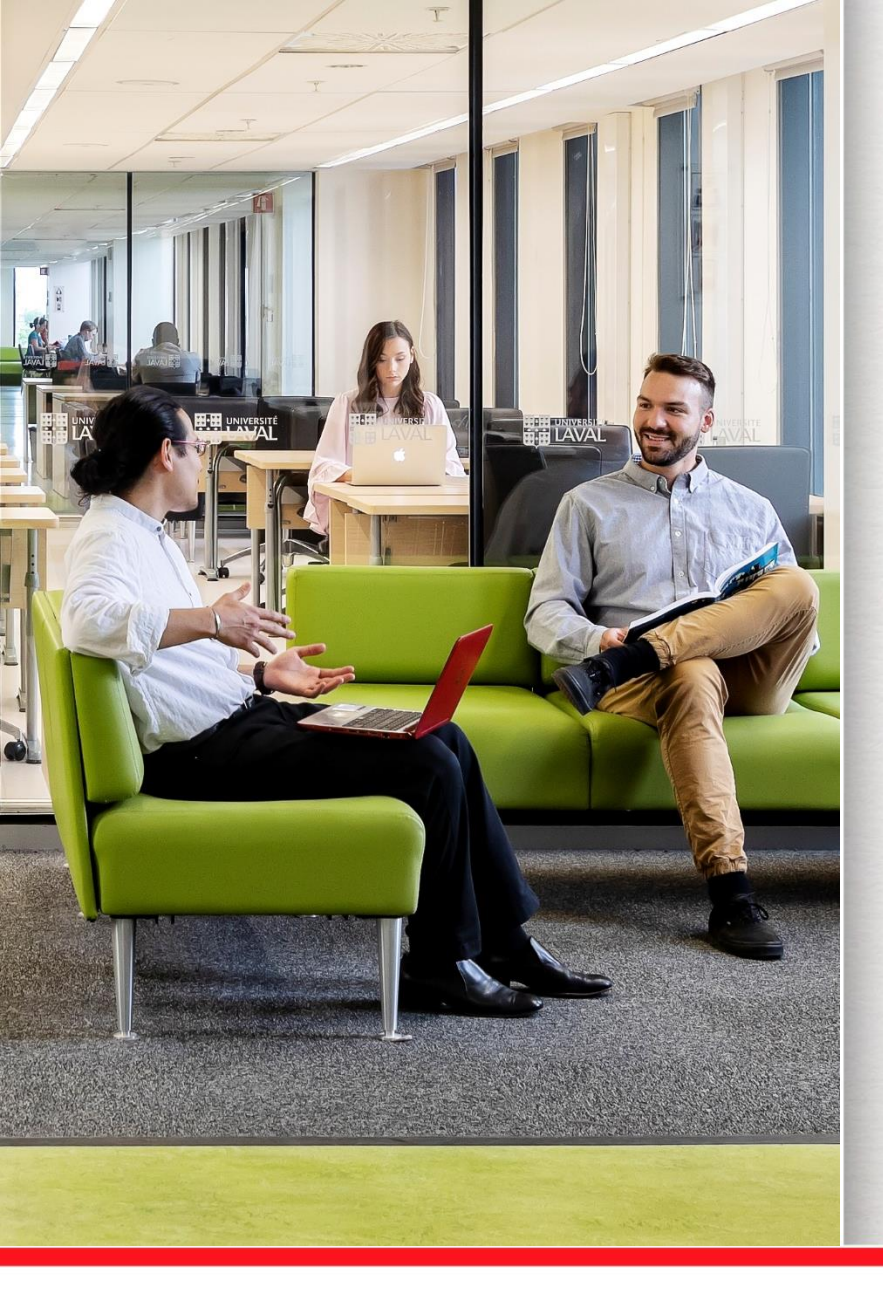

# Recherche d'articles dans CINAHL

SIN-3305 Coordination et supervision clinique

Marie-Claude Laferrière Bibliothécaire-conseil

1 septembre 2020

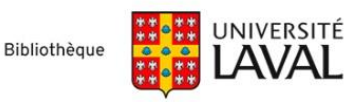

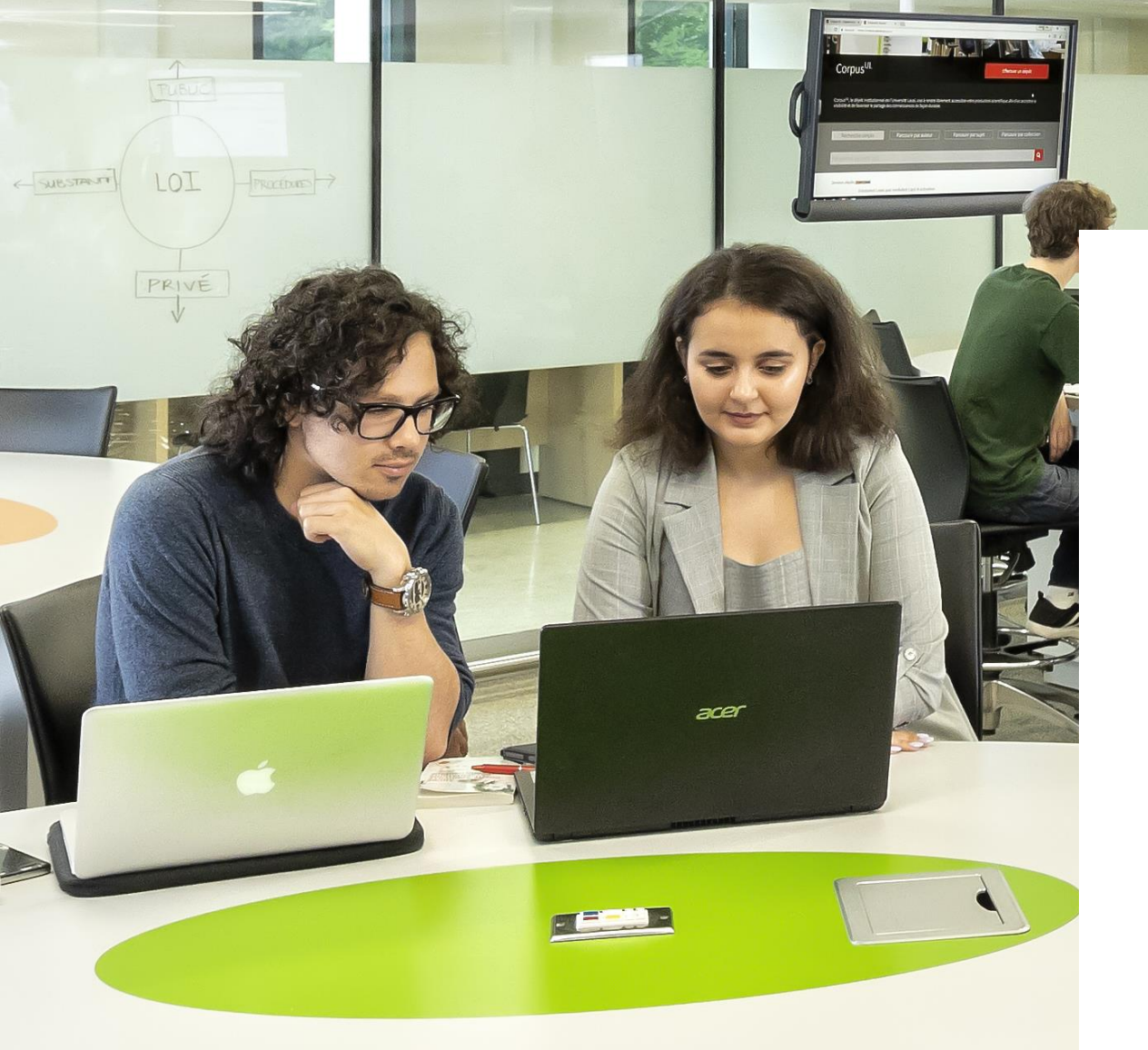

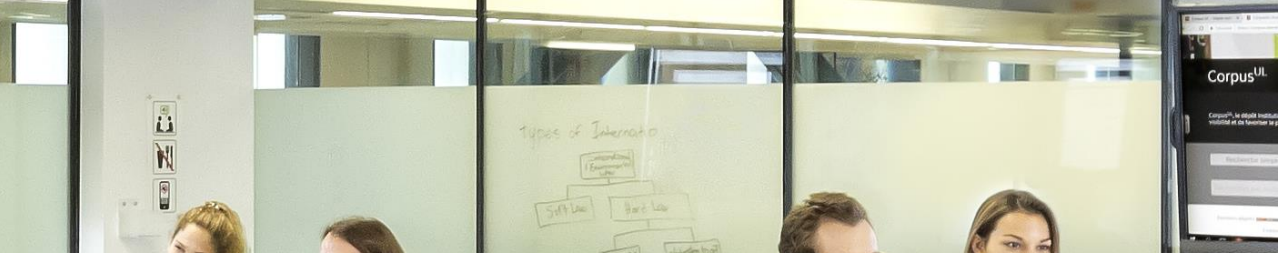

#### **Recension des écrits - Travail en équipe**

#### **Effectuer une recension d'écrits incluant:**

- > Un minimum de 7 références scientifiques.
  - Dont 5 articles scientifiques, incluant 2 articles de recherche.
  - Articles doivent être publiés après 2009.
  - La majorité des articles doivent avoir été écrits par des infirmières.
- > Où chercher les articles :
  - CINAHL, Medline/PubMed, Embase, etc.

Bibliothèque de l'Université Laval > SIN-3305

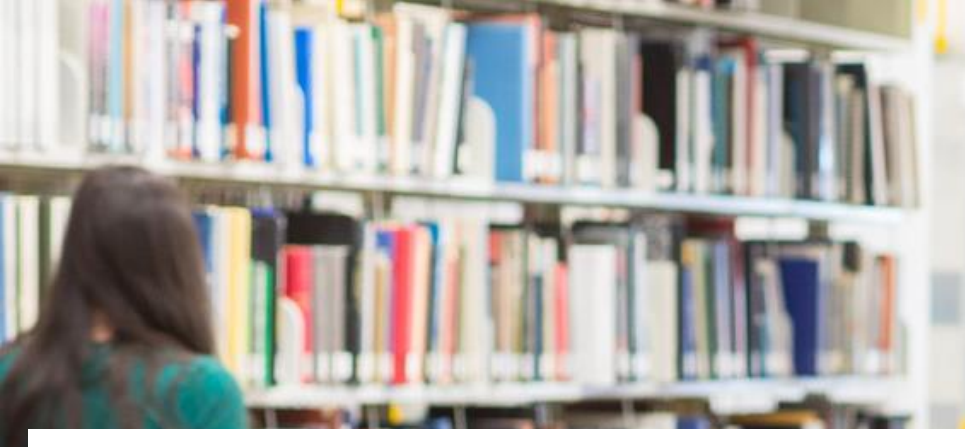

#### La recherche vocabulaire libre vs Vocabulaire contrôlé

Bibliothèque de l'Université Laval > SIN-3305

/3

### Vocabulaire libre vs contrôlé

|                         | Vocabulaire libre                                                                                                    | Vocabulaire contrôlé                                                                                  |
|-------------------------|----------------------------------------------------------------------------------------------------|----------------------------------------------------------------------------------------------------|
| Recherche               | Les mots ou expressions dans la<br>notice (pas dans le texte de l'article).<br>Par défaut CINAHL cherche dans les<br>champs : titre, résumé et sujet. | Uniquement dans les concepts<br>inscrits dans le champ sujet de la<br>notice.                         |
| Langage                 | Utilisation du langage naturel ou de ses propres mots pour la recherche (ex. Google).                                                                 | Validation des mots dans un dictionnaire appelé thésaurus avant de les utiliser pour la recherche.    |
| Variante orthographique | Le choix et l'orthographe du mot ont<br>une incidence majeure sur les<br>résultats de la recherche.                                                   | Une seule appellation possible et<br>une seule orthographe qui est<br>imposée par la base de données. |

### La recherche est effectuée dans...

#### **Vocabulaire libre**

Par défaut, CINAHL recherche dans les champs titre, résumé et sujets.

| race under fire      | e: aesthetic leadership in clinical nursing.                                                                                                    | Gra |
|----------------------|----------------------------------------------------------------------------------------------------|-----|
| Auteurs:             | Mannix, Judy; Wilkes, Lesley; Daly, John                                                                                                    |     |
| Affiliation:         | School of Nursing & Midwifery, University of Western Sydney<br>School of Nursing & Midwifery, University of Western Sydney; Nepean Blue Mountains Local Health District<br>Faculty of Health, University of Technology, Sydney                                                                                                    |     |
| Source:              | Journal of Clinical Nursing (J CLIN NURS), Sep2015; 24(17/18): 2649-2658. (10p)                                                                                                    |     |
| Type de publication: | Journal Article - research, tables/charts                                                                                                    | Тур |
| Langue:              | English                                                                                                    |     |
| Sujets majeurs:      | Leadership<br>Esthetics<br>Management Styles<br>Nurse Attitudes Evaluation<br>Nursing Staff, Hospital                                                                                                    |     |
| Sujets mineurs:      | Human; Descriptive Research; Descriptive Statistics; World Wide Web Utilization; Questionnaires; Research<br>Subject Recruitment; Communication; Support, Psychosocial; New South Wales; Scales; Summated Rating Scaling;<br>Social Media; Registered Nurses; Coefficient Alpha; Kruskal-Wallis Test; Male; Female; Adult; Middle Age; Job<br>Experience: Staff Nurses; Intraprofessional Relations; Nurse-Patient Relations                                                                                                    |     |
| Résumé:              | Aims and objectives This paper reports the results of an online descriptive survey that sought to determine nurses'<br>perceptions of aesthetic leadership among clinical leaders in nursing. Background Clinical leadership has been<br>identified as an essential component to ensuring the delivery of safe, high-quality health care. Leadership has been<br>increasingly linked in the literature to aesthetics. However, little consideration has been given to aesthetics in relation<br>to clinical leadership in nursing. Design A mixed-method, online descriptive survey. Methods Participants were<br>recruited via e-learning platforms and social media. A total of 66 surveys were completed, including 31 written<br>accounts of aesthetic leadership in practice. Results Aesthetic leadership characteristics in clinical leaders most<br>valued are support, communication and the approach taken to colleagues. Taking risks and challenging processes<br>were least likely to be evident among effective clinical leaders. Conclusion Aesthetic leadership is multi-dimensional<br>and a style of leadership to positively influence the clinical workplace. Support, effective communication and taking<br>into consideration the feelings of colleagues are important dimensions of aesthetic leadership. Relevance to clinical |     |

#### Vocabulaire contrôlé

> Seulement dans les champs sujets majeurs et mineurs.

| race under fire: aesthetic leadership in clinical nursing. |                                                                                                    |  |  |
|------------------------------------------------------------|----------------------------------------------------------------------------------------------------|--|--|
| Auteurs:                                                   | Mannix, Judy; Wilkes, Lesley; Daly, John                                                                                                    |  |  |
| Affiliation:                                               | School of Nursing & Midwifery, University of Western Sydney<br>School of Nursing & Midwifery, University of Western Sydney; Nepean Blue Mountains Local Health District<br>Faculty of Health, University of Technology, Sydney                                                                                                    |  |  |
| Source:                                                    | Journal of Clinical Nursing (J CLIN NURS), Sep2015; 24(17/18): 2649-2658. (10p)                                                                                                    |  |  |
| Type de publication:                                       | Journal Article - research, tables/charts                                                                                                    |  |  |
| Langue:                                                    | English                                                                                                    |  |  |
| Sujets majeurs:                                            | Leadership<br>Esthetics<br>Management Styles<br>Nurse Attitudes Evaluation<br>Nursing Staff, Hospital                                                                                                    |  |  |
| Sujets mineurs:                                            | Human; Descriptive Research; Descriptive Statistics; World Wide Web Utilization; Questionnaires; Research<br>Subject Recruitment; Communication; Support, Psychosocial; New South Wales; Scales; Summated Rating Scaling;<br>Social Media; Registered Nurses; Coefficient Alpha; Kruskal-Wallis Test; Male; Female; Adult; Middle Age; Job<br>Experience; Staff Nurses; Intraprofessional Relations; Nurse-Patient Relations                                                                                                    |  |  |
| Résumé:                                                    | Aims and objectives This paper reports the results of an online descriptive survey that sought to determine nurses'<br>perceptions of aesthetic leadership among clinical leaders in nursing. Background Clinical leadership has been<br>identified as an essential component to ensuring the delivery of safe, high-quality health care. Leadership has been<br>increasingly linked in the literature to aesthetics. However, little consideration has been given to aesthetics in relation<br>to clinical leadership in nursing. Design A mixed-method, online descriptive survey. Methods Participants were<br>recruited via e-learning platforms and social media. A total of 66 surveys were completed, including 31 written<br>accounts of aesthetic leadership in practice. Results Aesthetic leadership characteristics in clinical leaders most<br>valued are support, communication and the approach taken to colleagues. Taking risks and challenging processes<br>were least likely to be evident among effective clinical leaders. Conclusion Aesthetic leadership is multi-dimensional<br>and a style of leadership to positively influence the clinical workplace. Support, effective communication and taking<br>into consideration the feelings of colleagues are important dimensions of aesthetic leadership. Relevance to clinical |  |  |

## Vocabulaire libre vs contrôlé

|                         | Vocabulaire libre                                                                                                    | Vocabulaire contrôlé                                                                                  |
|-------------------------|----------------------------------------------------------------------------------------------------|----------------------------------------------------------------------------------------------------|
| Recherche               | Les mots ou expressions dans la<br>notice (pas dans le texte de l'article).<br>Par défaut CINAHL cherche dans les<br>champs : titre, résumé et sujet. | Uniquement dans les mots ou les<br>expressions inscrits dans le champ<br>sujet de la notice.          |
| Langage                 | Utilisation du langage naturel ou de ses propres mots pour la recherche (ex. Google).                                                                 | Validation des mots dans un dictionnaire appelé thésaurus avant de les utiliser pour la recherche.    |
| Variante orthographique | Le choix et l'orthographe du mot ont<br>une incidence majeure sur les<br>résultats de la recherche.                                                   | Une seule appellation possible et<br>une seule orthographe qui est<br>imposée par la base de données. |

### Thésaurus

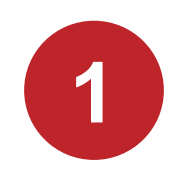

2

#### Listes de termes normalisés:

- > Utilisés dans un domaine particulier.
- > Classés par ordre sémantique et hiérarchique.

Les sujets décrivent le document :

- > Pour chaque référence, il y a plus d'un sujet.
- > Ils décrivent de la manière la plus spécifique possible le contenu de l'article.
- > Assignation des sujets est uniforme : un seul sujet par concept, la même orthographe est toujours conservée.

|   | ody Regions     |
|---|-----------------|
| E | Extremities     |
|   | Upper Extremity |
|   | Arm             |
|   | Axilla          |
|   | Elbow           |
|   | Forearm         |
|   | 🖃 <u>Hand</u>   |
|   | E Fingers       |
|   | Thumb           |

| Sujets majeurs: | Thumb Physiology                         |
|-----------------|------------------------------------------|
|                 | Motor Skills                             |
|                 | Cellular Phone                           |
|                 | Grip Strength Physiology                 |
| Sujets mineurs: | Adult; Female; Movement Physiology; Male |

# Thésaurus

La plupart des bases de données disciplinaires en santé publient un thésaurus et souvent celui-ci est intégré au logiciel de la base.

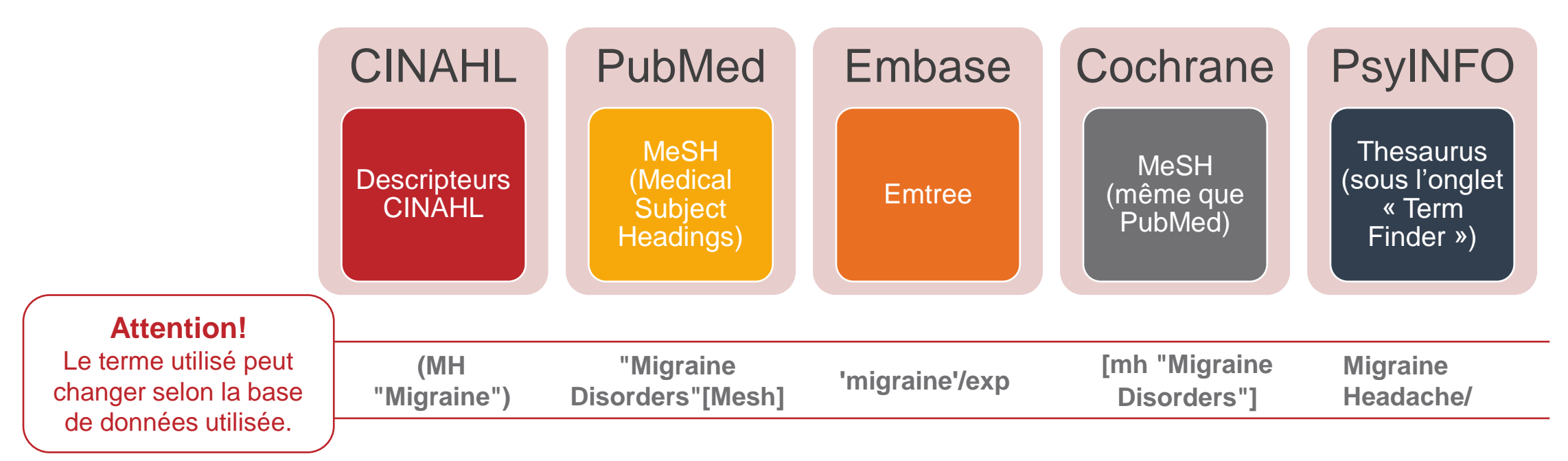

## Vocabulaire libre vs contrôlé

|                         | Vocabulaire libre                                                                                                    | Vocabulaire contrôlé                                                                                  |
|-------------------------|----------------------------------------------------------------------------------------------------|----------------------------------------------------------------------------------------------------|
| Recherche               | Les mots ou expressions dans la<br>notice (pas dans le texte de l'article).<br>Par défaut CINAHL cherche dans les<br>champs : titre, résumé et sujet. | Uniquement dans les mots ou les<br>expressions inscrits dans le champ<br>sujet de la notice.          |
| Langage                 | Utilisation du langage naturel ou de ses propres mots pour la recherche (ex. Google).                                                                 | Validation des mots dans un dictionnaire appelé thésaurus avant de les utiliser pour la recherche.    |
| Variante orthographique | Le choix et l'orthographe du mot ont<br>une incidence majeure sur les<br>résultats de la recherche.                                                   | Une seule appellation possible et<br>une seule orthographe qui est<br>imposée par la base de données. |

# Variante orthographique

# **EXEMPLE:** Vous recherchez des articles qui parlent de l'adhésion des patients à un traitement.

> Avec le vocabulaire libre, vous devez chercher une combinaison de synonymes ou de variantes orthographiques, si vous voulez trouver tous les articles sur le sujet :

> "Patient cooperation" OR "patient adherence" OR "patient nonadherence OR "patient non-adherence" OR "patient compliance" OR "patient noncompliance" OR "patient non-compliance"

> Avec le vocabulaire contrôlé dans la base de données CINAHL, vous devez utiliser uniquement :

#### (MH "Patient Compliance")

#### Recherche vocabulaire libre > Symboles Pour gagner du temps et de la précision

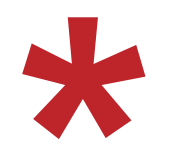

Troncature : placée à la fin d'un terme, elle permet de repérer toutes les terminaisons possibles de ce terme.

*Educat\** permet de repêcher *educate, education, educated,* etc.

 Guillemets: entourent une phrase, une expression ou une série de mots. Ils permettent de repérer une série de mots placée dans le même ordre d'apparition.

"cognition disorders" permet de repêcher ces mots tels qu'ils apparaissent dans le texte.

Dans CINAHL, vous pouvez utiliser les deux symboles ensemble. Ex: "cogniti\* disorder\*" permet de repêcher les expressions "cognition disorders" ou "cognition disorder" ou "cognitive disorder".

Voir le tableau <u>Astuces et syntaxe – Bases de données en sciences de la santé</u>

# Vocabulaire libre vs contrôlé

|                         | Vocabulaire libre                                                                                   | Vocabulaire contrôlé                                                                                     |
|-------------------------|----------------------------------------------------------------------------------------------------|----------------------------------------------------------------------------------------------------|
| Recherche               | Tous les mots ou expressions de la notice (titre, résumé, affiliation, etc.)                        | Uniquement dans les mots ou les<br>expressions inscrits dans le champ<br>sujet de la notice.             |
| Langage                 | Utilisation du langage naturel ou de<br>ses propres mots pour la recherche<br>(ex. Google).         | Validation des mots dans un<br>dictionnaire appelé thésaurus avant<br>de les utiliser pour la recherche. |
| Variante orthographique | Le choix et l'orthographe du mot<br>ont une incidence majeure sur les<br>résultats de la recherche. | Une seule appellation possible et<br>une seule orthographe qui est<br>imposée par la base de données.    |

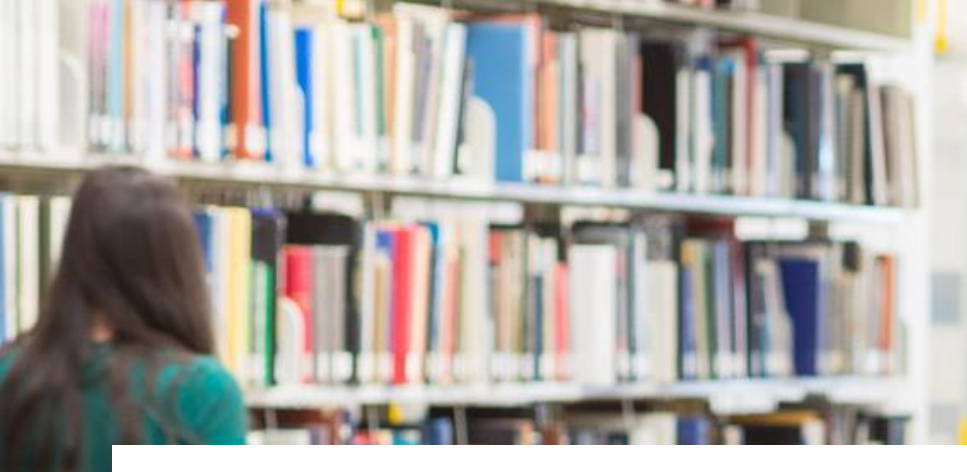

#### Recherche dans CINAHL Plus with Full Text

Bibliothèque de l'Université Laval > SIN-3305

11

# Accès à CINAHL

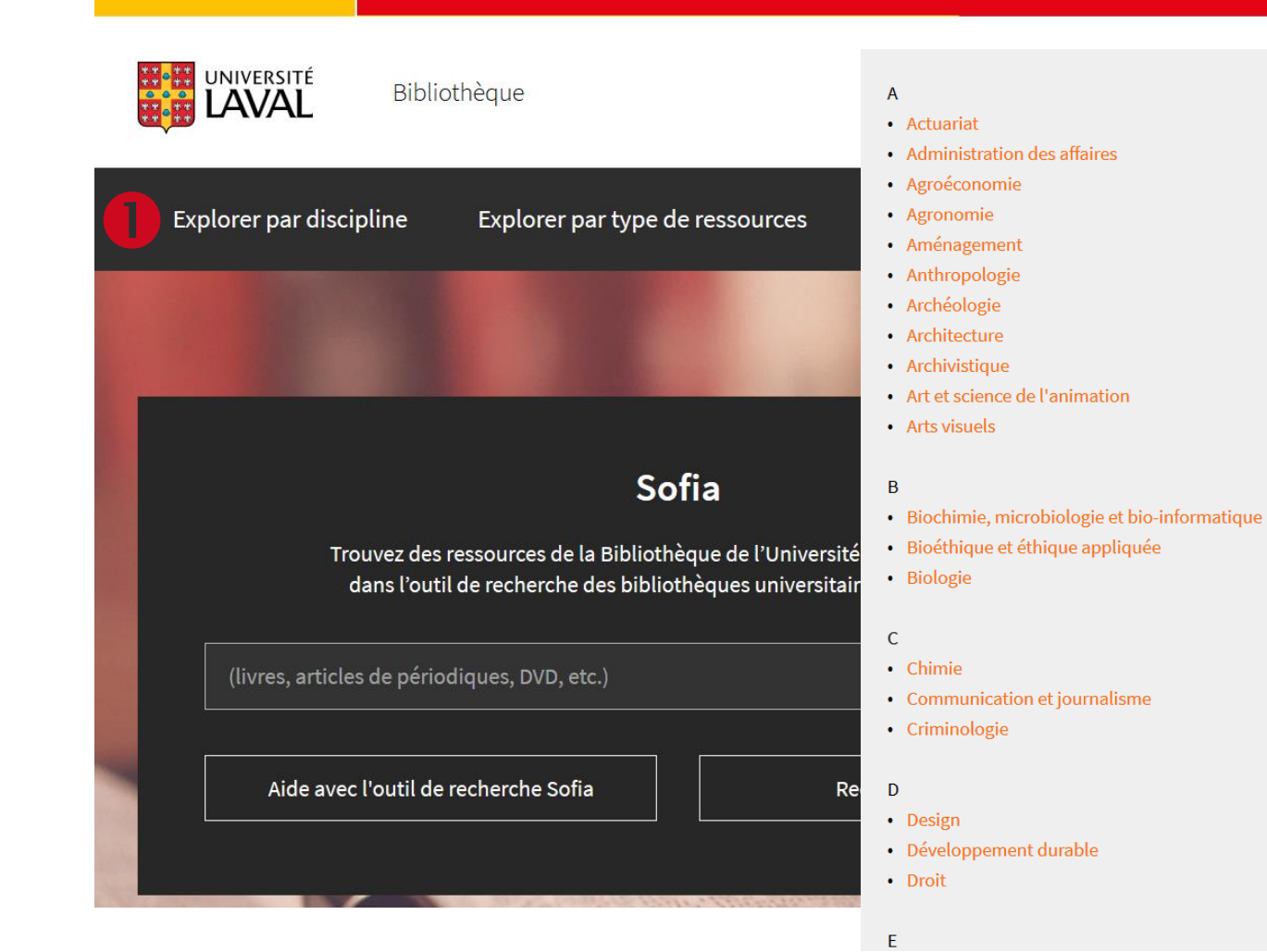

Ill aval nouvelles Vetro dessier Neusiaindre

- F
- Foresterie
- G
- Génie agroenvironnemental
- Génie alimentaire
- Génie chimique
- Génie civil et génie des eaux
- Génie des mines, de la métallurgie et des matériaux
- Génie électrique et génie informatique
- Génie mécanique et génie industriel
- Géographie

- Langues, linguistique et traduction

- Nutrition humaine
- 0

Ν

- Orthophonie
- Ρ

#### Pharmacie

- Philosophie
- Physiothérapie
- Physique, génie physique et optique
- Psychologie

#### R

Relations industrielles

#### S

- Science politique
- Sciences biomédicales
- Sciences de la consommation
- Sciences et génie du bois
- Sciences et technologie des aliments
- Sciences infirmières
- Sociologie
- т
- Théologie et sciences religieuses
- Travail social

- Géologie et génie géologique
- Géomatique
- Gérontologie

#### н

- Histoire de l'art

- Kinésiologie

- Littératures et théâtre

- Histoire

#### Informatique et génie logiciel

Κ

#### Sciences infirmières

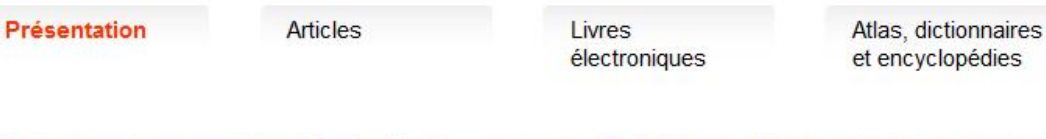

tionnaires Modèles opédies conceptuels et théories Guides de pratique clinique

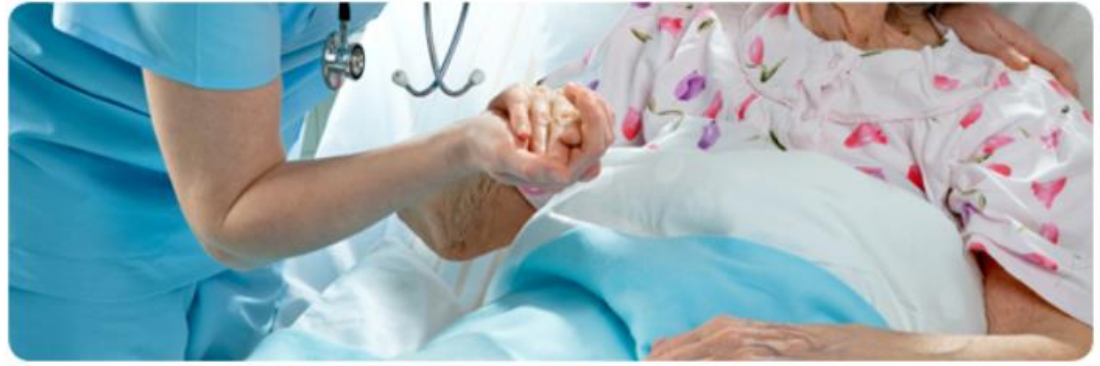

Cet espace présente les nombreux documents, sources d'information et ressources électroniques en sciences infirmières de la Bibliothèque. Faitesen votre porte d'entrée privilégiée! Vous pouvez aussi trouver de l'information sur la santé communautaire dans l'espace Web en <u>médecine</u> sociale et préventive.

Les documents se trouvent au 1<sup>er</sup> étage de la Bibliothèque au pavillon Alexandre-Vachon. Certains documents touchant des sujets connexes aux sciences infirmières (psychologie, sociologie, gérontologie, éthique, etc.) sont situés à la Bibliothèque au pavillon Jean-Charles-Bonenfant.

#### **Ressources à consulter**

#### CINAHL Plus with Full Text

Base de données permettant de trouver des articles de périodiques, des fiches de soins cliniques, des livres et des thèses du domaine des soins infirmiers et des professions paramédicales. Tutoriel

#### Medline

Principale base de données permettant de trouver des articles de périodiques en médecine et dans les

#### **Nouvelles acquisitions**

Notez que la nouvelle plateforme partagée de services ne permet malheureusement pas l'abonnement aux fils RSS qui vous informent sur les nouvelles acquisitions de la Bibliothèque. Contactez votre bibliothécaire-conseil pour obtenir d'autres services similaires, tels que la veille informationnelle.

#### Autres ressources

#### Votre bibliothécaire-conseil

Marie-Claude Laferrière, M.S.I. marie-claude.laferriere@bibl.ulaval.ca

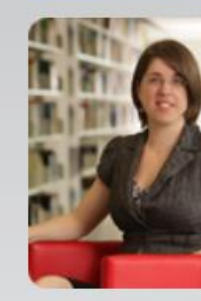

Bibliothèque, pavillon A.-Vachon Bureau 1018-C 418 656-2131, poste 407948

Site de la Faculté des sciences infirmières

#### Services offerts

Aide à la recherche spécialisée Formations et tutoriels Achat de livres suggérés Trucs et astuces de recherche

#### Votre bibliothécaire-conseil vous informe

COVID-19 – Accès supplémentaires à des ressources électroniques d'éditeurs [+] Découvrez l'espace Web sur l'impact de la recherche [+]

/ 15

# Accès aux ressources électroniques

Lors de votre recherche documentaire, cliquez simplement sur le lien de la ressource électronique désirée sur le site de la Bibliothèque.

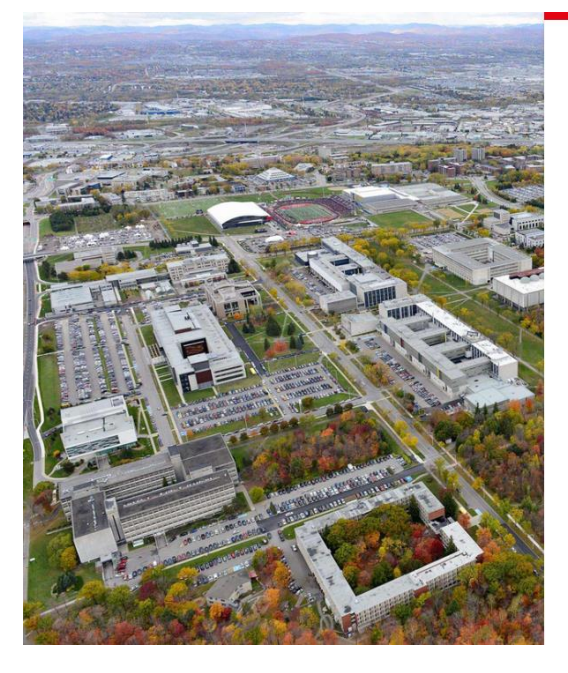

| Connexion                                                                                           |                                                            |
|----------------------------------------------------------------------------------------------------|------------------------------------------------------------|
| Nouveau visuel, même accès<br>Bage de connexion à vos servio<br>L'identifiant et le mot de passe de | aux services<br>ces fait peau neuve.<br>emeurent inchangés |
| Identifiant                                                                                         | Ĩ                                                          |
| Identifiant oublié?                                                                                 |                                                            |
| Mot de passe                                                                                        |                                                            |
| Mot de passe oublié?                                                                                |                                                            |
| Se connecter                                                                                        |                                                            |
| A Protégez vos données                                                                              |                                                            |

- Cette page d'authentification apparaîtra vous demandant de fournir votre IDUL et votre NIP.
- > Une fois la session activée, vous pouvez consulter toutes les ressources électroniques désirées.
- La session expire à la fermeture du navigateur
   Web ou après 60 minutes d'inactivité.
- > En savoir plus sur l'accès aux ressources électroniques.

# **Rechercher dans CINAHL**

|                                        | erche Publications                                                                                                    | Descripteurs CINAHL                                                                      | Finher                | Recherche avec le vocabulaire controle                                                                          |         |
|----------------------------------------|----------------------------------------------------------------------------------------------------|------------------------------------------------------------------------------------------|-----------------------|----------------------------------------------------------------------------------------------------|---------|
|                                        | Recherche : CINAHL PI                                                                                                    | us with Full Text   Choisir                                                              | les bases de données  | UNIVERSI                                                                                                    | te lav/ |
| BSCOhost                               |                                                                                                    |                                                                                          | Sélectionner un cha 🔻 | Rechercher Créer une alerte Effacer ?                                                                           |         |
|                                        | AND -                                                                                                    |                                                                                          | Sélectionner un cha 🔻 |                                                                                                    |         |
|                                        | AND -                                                                                                    |                                                                                          | Sélectionner un cha   | - + -                                                                                                    |         |
|                                        | Recherche simple Rec                                                                                                    | cherche avancée Historiqu                                                                | e de recherche        |                                                                                                    |         |
| Options                                | de recherche                                                                                                    |                                                                                          | R                     | echerche avec le vocabulaire libre                                                                              |         |
| Options<br>Mode                        | de recherche                                                                                                    | érateurs d'expansion                                                                     | R                     | echerche avec le vocabulaire libre                                                                              |         |
| Options<br>Mode<br>©                   | es de recherche<br>es de recherche et ope<br>des de recherche ?<br>Booléen/Phrase                                                                                                    | érateurs d'expansion ⊡                                                                   | R                     | echerche avec le vocabulaire libre                                                                              |         |
| Options<br>Mod<br>©<br>©               | es de recherche<br>es de recherche et ope<br>des de recherche ?<br>Booléen/Phrase<br>Trouver tous mes termes o<br>Trouver n'importe lequel de<br>Recherche SmartText As                                    | érateurs d'expansion<br>de recherche<br>e mes termes de recherche<br>tuce                | R                     | Appliquer les mots connexes Connected dans l'ensemble du texte des articles                                     |         |
| Options<br>Mod<br>©<br>©<br>Cible      | a de recherche<br>es de recherche et ope<br>des de recherche ?<br>Booléen/Phrase<br>Trouver tous mes termes o<br>Trouver n'importe lequel de<br>Recherche SmartText As                                     | érateurs d'expansion -<br>de recherche<br>e mes termes de recherche<br>tuce              | R                     | Appliquer les mots connexes                                                                                     |         |
| Options<br>Mod<br>©<br>©<br>©<br>Cible | es de recherche<br>es de recherche et ope<br>des de recherche ?<br>Booléen/Phrase<br>Trouver tous mes termes o<br>Trouver n'importe lequel de<br>Recherche SmartText As<br>ez vos résultats<br>te intégral | <b>érateurs d'expansion</b><br>de recherche<br>e mes termes de recherche<br>t <u>uce</u> | R                     | Appliquer les mots connexes C Rechercher également dans l'ensemble du texte des articles Références disponibles |         |

# Exemple de recherche dans CINAHL

Nous aimerions trouver des articles sur l'enseignement du leadership chez les infirmières.

#### **Concept à chercher?**

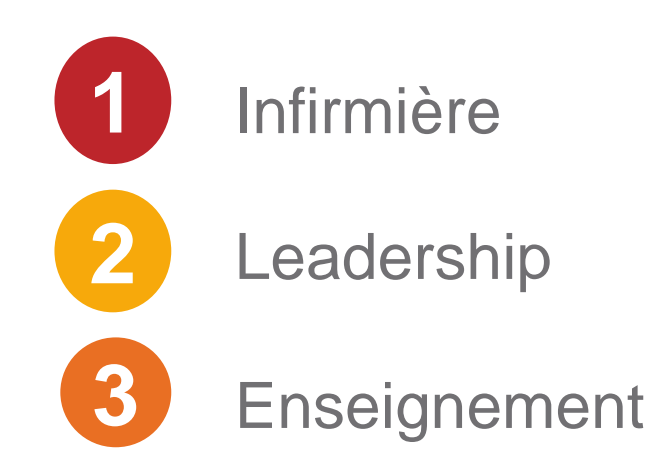

#### **Traduire les termes de recherches**

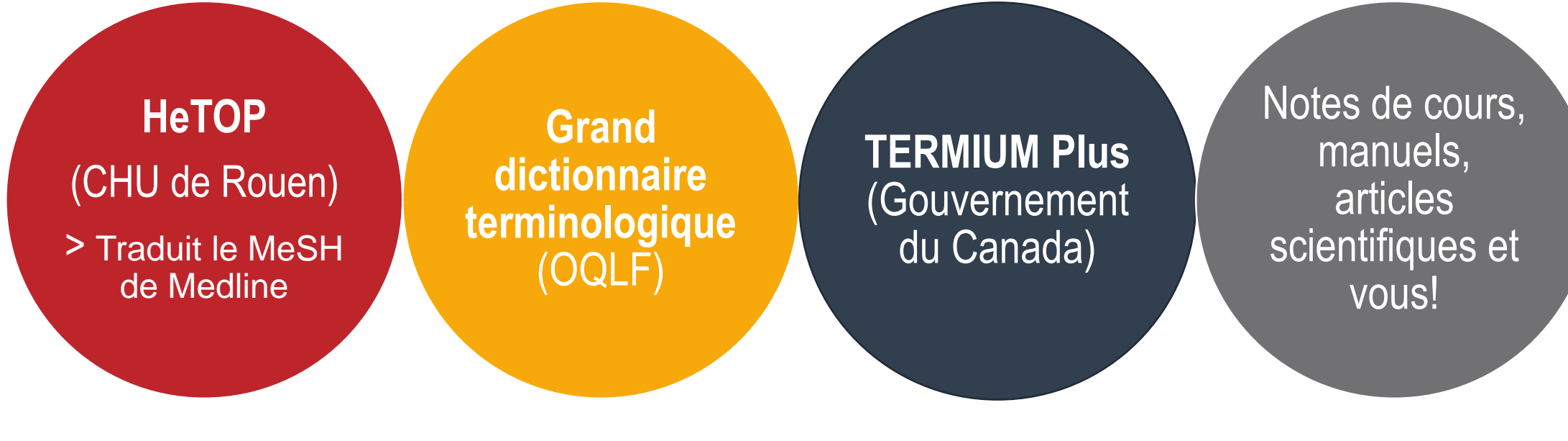

https://www.hetop.eu/hetop/

http://www.granddictionnaire.com/ h

http://www.btb.termiumplus.gc.ca

### **Traduction – HeTOP**

| ☐ Recherche sans troncature (sans v<br>Sélection terminologies ☐ Ne pas chercher dans les définition                          | wildcard)<br>ns                                                                                                    |
|----------------------------------------------------------------------------------------------------|----------------------------------------------------------------------------------------------------|
| Vos recherches                                                                                                    |                                                                                                    |
| 71 ressource(s) trouvée(s) en 0,05 s                                                                                          | Description Hiérarchies Relations PubMed / Doc'CISMeF                                                                                                    |
| □ Meilleurs candidats                                                                                                    |                                                                                                    |
| <ul> <li>→ administration des services infirmiers [Descripteur MeSH]</li> <li>→ aides-soignants [Descripteur MeSH]</li> </ul> | NLM Inserm BioPortal RDF/                                                                                                    |
| institut de formation en soins infirmiers [Type de ressources<br>CISMeF]                                                      | Voir toutes les langues Off                                                                                                    |
| → équipe infirmiers [Descripteur MeSH]                                                                                        | Libellé préféré                                                                                                    |
| → écoles d'infirmières [Descripteur MeSH]     → Écoles d'infirmières [MeSH Concept]                                           | I I infirmières et infirmiers<br>₩ nurses                                                                                                    |
| • éthique des soins infirmiers [Descripteur MeSH]                                                                             | Identifiant d'avigine                                                                                                    |
|                                                                                                    | D009726                                                                                                    |
|                                                                                                    | Définition du MeSH                                                                                                    |
| ∃ CISMeF (1)<br>∃ CIF (1)<br>∃ NCIt (10)                                                                                      | Professionals qualified by graduation from an accredited school of nursing and by passage of a national licensing examination to practice nursing. They provide services to patien requiring assistance in recovering or maintaining their physical or mental health.                                                                                                    |
| SNOMED int. (2)                                                                                                    | Synonyme CISMeF                                                                                                    |
|                                                                                                    |                                                                                                    |
|                                                                                                    | Synonyme DeCS                                                                                                    |
|                                                                                                    | Acronyme CISMeF                                                                                                    |
|                                                                                                    |                                                                                                    |
|                                                                                                    | Synonyme MeSH                                                                                                    |
|                                                                                                    | Infirmières qualifiées II Infirmiers qualifiés II Personnel infirmier qualifié<br>Registered Registered Register |

/ 20

### **Recherche avec les Descripteurs**

| Nouvelle reche | rche Publications                                                                                                    | Descripteurs CINAHL                                                       | Fiches de soins basés sur des preu              | es Plus •                              | Inscrivez-vous                        | 🧀 Dossier       | Préférences | Langues 🔹  | Aide  |
|----------------|----------------------------------------------------------------------------------------------------|---------------------------------------------------------------------------|-------------------------------------------------|----------------------------------------|---------------------------------------|-----------------|-------------|------------|-------|
| EBSCOhost      | Recherche : CINAHL PI                                                                                                    | us with Full Text Choisir les                                             | Nous allons utilis<br>vocabu<br>Cliquons sur De | er la re<br>aire co<br>e <b>script</b> | cherche<br>ntrôlé.<br><b>eurs Cll</b> | avec l          | e           | UNIVERSITE | LAVAL |
| Mode<br>©<br>© | s de recherche et ope<br>es de recherche ?<br>Booléen/Phrase<br>Trouver tous mes termes o<br>Trouver n'importe lequel de<br>Recherche SmartText As | érateurs d'expansion<br>de recherche<br>e mes termes de recherche<br>tuce | Appliquer les<br>Rechercher é                   | mots connexes<br>Jalement dans         | 'ensemble du tex                      | te des articles |             |            |       |
| Cible          | z vos résultats<br>e intégral                                                                                                    |                                                                           | Références d                                    | ponibles                               |                                       |                 |             |            |       |

#### Nous devons chercher un concept à la fois

> 1<sup>er</sup> concept : *Infirmière = Nurse* 

| Nouvelle recherche | Publications     | Descripteurs CINAHL        | Fiches de soins basés sur des preuves | Plus • |
|--------------------|------------------|----------------------------|---------------------------------------|--------|
| EBSCOhost Base     | de données: CINA | HL Plus with Full Text ?   |                                       |        |
| Recherche simple   | Recherche avancé | ée Historique de recherche |                                       |        |
| CINAHL Heading     | js 🖼 Afficher le | es didacticiels            |                                       |        |
| nurse              |                  |                            | Parcourir                             |        |
| Terme comi         | nençant par 🛛 L  | e terme contient           | e de pertinence                       |        |

| Résultats pour: nurse                                     |                            |                      |                   |        | Rechercher la base de                                                                                               |
|-----------------------------------------------------------|----------------------------|----------------------|-------------------|--------|----------------------------------------------------------------------------------------------------|
| Cochez cette case pour<br>afficher les sous-descripteurs. | prescence.                 | Développer<br>(+)    | Concept<br>majeur | Portée | Terme de Développer Concept<br>recherche (+) majeur                                                                 |
| Nurse Utiliser : Nurses                                   | Une liste de <b>descri</b> | pteurs CI            | NAHL              | _ avec | Cochez une case pour selectionner un<br>descripteur de sujet et commencer à<br>définir votre stratégie de recherche |
| Practical Nurses                                          | le mot <b>Nurse</b> appar  | alt.                 |                   |        | denni vole stategie de recherche.                                                                                   |
| American Society of Plastic Surgical Nurses               | Noue dovere cólect         | lionnarla            | lacar             | intour |                                                                                                    |
| Student Nurses Organizations                              | nous devolts select        | soit <b>Nurse</b>    |                   | ipieui |                                                                                                    |
| Nurse Administrators                                      | qui nous interesse,        | 5011 <b>INUI 5</b> 0 | ;3.               |        |                                                                                                    |
| Emergency Nurse Practitioners                             |                            |                      |                   | ļ      |                                                                                                    |
| Nurse Legal Consultants                                   |                            |                      |                   | ļ      |                                                                                                    |
| Nurse Counselors                                          |                            |                      |                   | ļ      |                                                                                                    |
| Students, Nurse Midwifery                                 |                            |                      |                   | ļ      |                                                                                                    |
| Nurse-Managed Centers                                     |                            |                      |                   |        |                                                                                                    |
| Nurse Attitudes                                           |                            |                      |                   | (III)  |                                                                                                    |
| Gerontologic Nurse Practitioners                          |                            |                      |                   |        |                                                                                                    |

| CINAHL Head        | dings 🖼 Afficher les didacticiels                                                     |                                                                                  |
|--------------------|---------------------------------------------------------------------------------------|----------------------------------------------------------------------------------|
|                    | à la Affichage en arborescence pour:                                                  | Nurses Rechercher la base de données                                             |
| Cochez<br>afficher | cette case pour Cliquez sur le lien<br>les sous-descripteurs. pour afficher l'arbores | cence. DévelopperConcept (+) majeur Portée Terme de DévelopperConcept (+) majeur |
|                    | cilities, Manpower and Services<br>Health Manpower                                    | _orsque l'on clique sur un descripteur,<br>a hiérarchie de celui-ci apparaît.    |
|                    | <u>Nursing Manpower</u>                                                               |                                                                                  |
|                    | Nurses                                                                                |                                                                                  |
|                    | <u>Nurses by Educational Level</u>                                                    | S'il y a un 🔲 devant le descripteur, il y a                                      |
|                    | <u>Nurses by Role</u>                                                                 | Sir y a un 🖬 devant le descripteur, ir y a                                       |
|                    | <u>Nurses by Specialty</u>                                                            | d'autres termes sous la hiérarchie.                                              |
|                    | <u>Nurses, Other</u>                                                                  |                                                                                  |
|                    | Practical Nurses                                                                      |                                                                                  |
|                    | Nursing Assistants                                                                    |                                                                                  |
|                    |                                                                                       |                                                                                  |

| CINAHL Headings <b>EX Afficher les didacticiels</b>                        |                                                                                                    |
|----------------------------------------------------------------------------|----------------------------------------------------------------------------------------------------|
| <u>Retour à la</u> <u>liste des</u> Affichage en arborescence pour: Nurses | Rechercher la base de                                                                                                |
| Cochez cette case pour<br>afficher les sous-descripteurs.                  | DévelopperConcept<br>(+) majeur<br>?<br>Portée<br>recherche DévelopperConcept<br>(+) majeur                          |
| Facilities, Manpower and Services     Health Manpower                      | Cochez une case pour sélectionner<br>un descripteur de sujet et commencer<br>à définir votre stratégie de recherche. |
| Image: Nursing Manpower                                                    |                                                                                                    |
| Image: Nurses                                                              |                                                                                                    |
| <u>Nurses by Educational Level</u>                                         |                                                                                                    |
| Associate Degree Nurses                                                    | Par exemple, sous <b>Nurse by Educational Level</b> , il y a                                                         |
| Baccalaureate Nurses                                                       | Associate Degree Nurses                                                                                              |
| Diploma Nurses                                                             |                                                                                                    |
| Doctorally Prepared Nurses                                                 | Baccalaureate Nurses;                                                                                                |
| Masters-Prepared Nurses                                                    | Diploma Nurses;                                                                                                    |
| Nurses by Role                                                             | Doctorally Prepared Nurses                                                                                           |
| Invises by Specialty                                                       |                                                                                                    |
| Nurses, Other                                                              | Masters-Prepared Nurses.                                                                                             |
| Practical Nurses                                                           |                                                                                                    |

| CINAHL Headings The Afficher les didacticiels                                                                  | Rechercher la base de données                    |
|----------------------------------------------------------------------------------------------------|--------------------------------------------------|
| Cochez cette case pour<br>afficher les sous-descripteurs. Cliquez sur le lien<br>pour afficher l'arborescence. | DévelopperConcept<br>(+) majeur<br>?<br>Nurses   |
| E Facilities, Manpower and Services                                                                            |                                                  |
| Health Manpower                                                                                                |                                                  |
| Nursing Manpower                                                                                               | Nous avons deux ontions à cette étar             |
| ✓ E <u>Nurses</u>                                                                                              |                                                  |
| Nurses by Educational Level                                                                                    | 1. Développer (+) qui permet de recherche        |
| Nurses by Role                                                                                                 | également les termes situés sous la              |
| Nurses by Specialty                                                                                            | hiérarchie (plus d'articles).                    |
| Nurses, Other                                                                                                  |                                                  |
| Practical Nurses                                                                                               | <b>2.</b> Concept majeur du permet de recherche  |
| Nursing Assistants                                                                                             | est le sujet majeur ( <i>moins d'articles</i> ). |

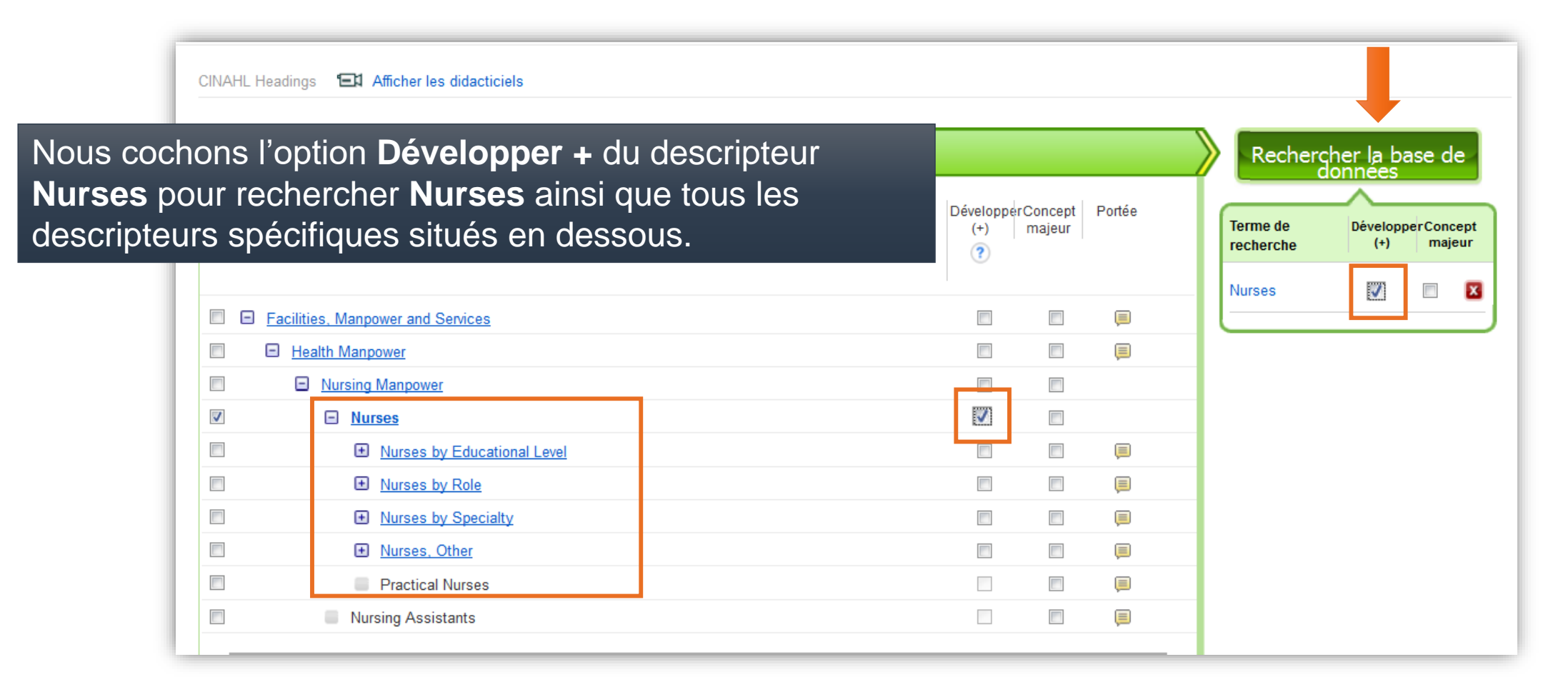

### Résultats 1<sup>re</sup> recherche

| Nouvelle recherche Publication                                                                                                    | s Descripteurs CINAHL Fiches de soins basés sur des preuves Cours rapides Plus 🔹 Inscrivez-vous 🛁 Dossier Préférenc                                                                                                    | ces Langues + Aide                                                                              |
|----------------------------------------------------------------------------------------------------|----------------------------------------------------------------------------------------------------|-------------------------------------------------------------------------------------------------|
| EBSCOhost Recherche : CINA<br>(MH "Nurse                                                                                          | H. Plus with Full Tex Choisir les bases de données<br>s+")<br>Nous devons continuer à chercher les autres concepts.                                                                                                    | UNIVERSITÉ<br>LAVAL<br>Bibliothèque                                                             |
| AND -                                                                                                    | Sélectionner un champ (facultatif) - Effacer ③                                                                                                    |                                                                                                 |
|                                                                                                    | $\oplus \bigcirc$                                                                                                    |                                                                                                 |
| Recherche simple                                                                                                    | Recherche avancée Historique de recherche )                                                                                                    |                                                                                                 |
| « Affiner les résultats                                                                                                    | Résultats de recherche : 1 - 50 sur 230,482 Date la plus récente * Options de page *                                                                                                    | Partager 👻                                                                                      |
| Recherche en cours * Trouver tous mes termes de recherche: (MH "Nurses+") Opérateurs d'expansion Appliquer des sujets équivalents | 1. Atuação do enfermeiro obstétrico na perspectiva das epistemologias do Sul.<br>(includes abstract) Nascimento Cassiano, Alexandra do; Paiva de Menezes, Rejane Maria; Maria de Medeiros, Soraya; Jordão de Assis Silva, Carlos; Ribeiro Alexandr<br>Mônica Cristina; Anna Nery School Journal of Nursing / Escola Anna Nery Revista de Enfermagem, 2021; 25(1): 1-6. 12p. (Article - research) ISSN: 1414-8145<br>Sujets: Nurse Midwives; Nursing Role; Epistemology; Reflection; Labor Support                                                                                                    | jre d'Auria de Lima,                                                                            |
| Limiter à<br>Texte intégral<br>Références disponibles<br>Résumé disponible<br>1937 Date de 2021<br>publication                    | 2. The Effect of a Nurse Education Program on Infiltration and Extravasation in Pediatric Patients at a University Hospital. (includes abstract) Kahraman, Ayşe; Gerçeker, Gülçin Özalp; Yardımcı, Figer; Bilsin, Elif; Yaz, Şeyda Binay; Özdemir, Hamide Nur Çevik; Karakul, Atiye; Zengin, Dilek; Serakana; Gümüş, Merve; Akpınar, Selma; Başbakkal, Didar Zümrüt; Journal of Pediatric Research, Dec2020; 7(4): 309-315. 7p. (Article - research, tables/charts) ISSN Super: Education, Nursing; Extravasation of Diagnostic and Therapeutic Materials Education; Extravasation of Diagnostic and Therapeutic Materials Prevention and Care; Pediatric Care Texte intégral en PDF | <ul> <li>Sevgili, Seda</li> <li>1: 2147-9445</li> <li>Control; Nursing</li> <li>/ 28</li> </ul> |
| En afficher plus                                                                                                    | 3. A Conversation with Sister Frances Dominica.                                                                                                    |                                                                                                 |

#### **Descripteur CINAHL – 2<sup>e</sup> recherche** 2<sup>e</sup> concept : *Leadership*

| Nouvelle recherche                | Publications    | Descripteurs CINAHL                             | Fiches de soins basés sur des | preuves Plus |  |  |  |  |  |  |
|-----------------------------------|-----------------|-------------------------------------------------|-------------------------------|--------------|--|--|--|--|--|--|
| Base d                            | le données: CIN | IAHL Plus with Full Text                        | ?                             |              |  |  |  |  |  |  |
| EBSCOhost                         |                 |                                                 |                               |              |  |  |  |  |  |  |
|                                   |                 |                                                 |                               |              |  |  |  |  |  |  |
| Deckerske sizek                   | Desharehour     |                                                 |                               |              |  |  |  |  |  |  |
| Recherche simple                  | Recherche ava   | ancée Historique de rech                        | ierche                        |              |  |  |  |  |  |  |
| Recherche simple                  | Recherche ava   | ancée Historique de rech<br>er les didacticiels | ierche                        |              |  |  |  |  |  |  |
| Recherche simple<br>CINAHL Headin | Recherche ava   | ancée Historique de rech<br>er les didacticiels | ierche                        | Parcourir    |  |  |  |  |  |  |

| Résultats pour: leadership                                |                   |                   |        | Rechercher la base de                                                              |
|-----------------------------------------------------------|-------------------|-------------------|--------|------------------------------------------------------------------------------------|
| Cochez cette case pour<br>afficher les sous-descripteurs. | Développer<br>(+) | Concept<br>majeur | Portée | Terme de DévelopperConcept<br>recherche (+) majeur                                 |
| Leadership                                                |                   |                   |        | Check a box to select a subject heading<br>to begin building your search strategy. |
| Management Styles                                         |                   |                   | ļ      |                                                                                    |
| Leadership Styles Utiliser : Management Styles            |                   |                   |        |                                                                                    |
| Leadership Style Utiliser : Management Styles             |                   |                   |        |                                                                                    |
| World Health Organization                                 |                   |                   | Ţ      |                                                                                    |
| Trained Nurses Association of India                       |                   |                   | Ţ      |                                                                                    |
| Singapore Nurses Association                              |                   |                   | Ţ      |                                                                                    |
| Rhode Island State Nurses Association                     |                   |                   | ļ      |                                                                                    |
| Nursing Management                                        |                   |                   | ļ      |                                                                                    |
| <u>Nurse Managers</u>                                     |                   |                   | Ţ      |                                                                                    |
| National Organization of Nurse Practitioner Faculties     |                   |                   | Ţ      |                                                                                    |
| <u>National Association of School Nurses</u>              |                   |                   |        |                                                                                    |

/ 30

| 1 | Résultats pour: leadership                                            |               |                  |                      | Subheadings for: Leadership                                                                              |   | Recherc               | her la ba<br>onnées | ase de               |
|---|-----------------------------------------------------------------------|---------------|------------------|----------------------|----------------------------------------------------------------------------------------------------|---|-----------------------|---------------------|----------------------|
| £ | Lorsqu'on sélectionne liste de <b>sous-descript</b>                   | un de<br>eurs | escript<br>appar | eur, une<br>aît. Ces | <ul> <li>Inclure tous les</li> <li>sous-descripteurs</li> <li>Ou sélectionner un ou plusieurs</li> </ul> |   | Terme de<br>recherche | Dévelop<br>(+)      | perConcept<br>majeur |
|   | notre concept.                                                        | ent d         | e prec           | iser                 | sous-descripteur(s) afin d'affiner votre<br>recherche                                                    |   | Leadership            |                     |                      |
| V | Leadership                                                            |               |                  |                      | 🖻 Classification/CL 📃                                                                                    |   |                       |                     |                      |
|   | Management Styles                                                     |               |                  | ,                    | 📄 Drug Effects/DE 📜                                                                                      |   |                       |                     |                      |
|   | Leadership Styles Utiliser : <u>Management</u><br><u>Styles</u>       |               |                  |                      | <ul> <li>Education/ED =</li> <li>Epidemiology/EP =</li> </ul>                                            | L |                       |                     |                      |
|   | Leadership Style <b>Utiliser</b> : <u>Management</u><br><u>Styles</u> |               |                  |                      | <ul> <li>□ Ethical Issues/EI</li></ul>                                                                   |   |                       |                     |                      |
|   | World Health Organization                                             |               |                  | (III)                | Evaluation/EV =                                                                                          |   |                       |                     |                      |
|   | Trained Nurses Association of India                                   |               |                  |                      | Familial And Genetic/FG                                                                                  |   |                       |                     |                      |
|   | Singapore Nurses Association                                          |               |                  |                      | <ul> <li>Legislation And Jurisprudence/LJ</li> </ul>                                                     |   |                       |                     |                      |
|   | Rhode Island State Nurses Association                                 |               |                  | (III)                |                                                                                                    |   |                       |                     |                      |
|   | Nursing Management                                                    |               |                  | ļ                    | Prevention And Control/PC =<br>Trends/TD =                                                               |   |                       |                     |                      |
|   | Nurse Managers                                                        |               |                  | <b></b>              |                                                                                                    |   |                       |                     |                      |
|   | National Organization of Nurse Practitioner<br>Faculties              |               |                  | ,                    | Chaque code à deux lettres<br>représente un sous-descripteur.<br>Par exemple, <b>AN</b> signifie         |   |                       |                     |                      |

/ 31

|   | Résultats pour: leadership                                         |                                               |                 |                         |        | Subheading                                                         | js for: Leadership                                                                    |          | Recherc                                 | her la base de                  |             |
|---|--------------------------------------------------------------------|-----------------------------------------------|-----------------|-------------------------|--------|--------------------------------------------------------------------|---------------------------------------------------------------------------------------|----------|-----------------------------------------|---------------------------------|-------------|
| t | Cochez cette case pour Clic<br>afficher les sous-descripteurs. pou | quez sur le lien<br>ur afficher l'arbo<br>Dév | velopper<br>(+) | e.<br>Concept<br>majeur | Portée | Inclure<br>sous-descri<br>Ou sélection<br>sous-descri<br>recherche | <b>tous les</b><br>ripteurs<br>nner un ou plusieurs<br>ipteur(s) afin d'affiner votre | _        | Terme de<br>recherche<br>Leadership /EI | DévelopperConcept<br>(+) majeur |             |
| 7 | Leadership                                                         |                                               |                 |                         |        | 🗖 🔲 🔤                                                              | cation/CL 🥅                                                                           |          |                                         |                                 |             |
|   | Management Styles                                                  |                                               |                 |                         | (III)  | 📄 Drug E                                                           | ffects/DE 📃                                                                           |          |                                         |                                 |             |
|   | Leadership Styles <b>Utiliser</b> : <u>Man</u><br><u>Styles</u>    | agement                                       |                 |                         |        | Educat                                                             | ion/ED 📃                                                                              | No<br>Ed | ous sélectio                            | nnons le <b>sous</b> -          | -descripteu |
|   | Leadership Style Utiliser : Mana                                   | gement Styles                                 | S               |                         |        | Ethical                                                            | Issues/El 📜                                                                           |          | adershin                                |                                 | escripteur  |
|   | World Health Organization                                          |                                               |                 |                         | Ē      | <ul> <li>Ethnological</li> <li>Evaluat</li> </ul>                  | ogy/EH 🗐                                                                              |          |                                         |                                 |             |
|   | Trained Nurses Association of In                                   | dia                                           |                 |                         | (III)  | Familia                                                            | I And Genetic/FG 📃                                                                    |          |                                         |                                 |             |
|   | Singapore Nurses Association                                       |                                               |                 |                         | Ē      | History                                                            | /HI 🗐                                                                                 |          |                                         |                                 |             |
|   | Rhode Island State Nurses Assoc                                    | <u>ciation</u>                                |                 |                         | ļ      | n Legisla<br>E                                                     | tion And Jurisprudence/L                                                              | J.       |                                         |                                 |             |
|   | Nursing Management                                                 |                                               |                 |                         | ļ      | Preven                                                             | tion And Control/PC 📃                                                                 |          |                                         |                                 |             |
|   | Nurse Managers                                                     |                                               |                 |                         | (III)  | Trends                                                             | /TD 📜                                                                                 |          |                                         |                                 |             |
|   | National Organization of Nurse P<br>Faculties                      | ractitioner                                   |                 |                         | ļ      |                                                                    | que code à deux lettres                                                               |          |                                         |                                 | / 32        |

### Résultats - 2<sup>e</sup> recherche

| Nouvelle reche              | erche P            | ublications      | Descripteurs CINAHL             | Fiches de soins basés sur des preuves          | Cours rapides    | Plus +        |                              | Inscrivez-vous                | 🗀 Dossier     | Préférences    | Langues +    | Aide           |
|-----------------------------|--------------------|------------------|---------------------------------|------------------------------------------------|------------------|---------------|------------------------------|-------------------------------|---------------|----------------|--------------|----------------|
|                             | Recherc            | he : CINAHL F    | Plus with Full Text   Chois     | sir les bases de données                       | Pacha            | rchor         |                              |                               |               |                |              | versité<br>VAL |
| EBSCOnost                   |                    | Leaders          | IIP/ED)                         |                                                | Reche            |               |                              |                               |               |                | Bibliot      | thèque         |
|                             | AND -              |                  |                                 | Sélectionner un champ (facultatif)             | Créer ui         | ne alerte     |                              |                               |               |                |              |                |
|                             | AND +              |                  |                                 | Sélectionner un champ (facultatif)             | Effacer ?        |               |                              |                               |               |                |              |                |
|                             |                    |                  |                                 |                                                | + $-$            |               |                              |                               |               |                |              |                |
|                             | Recherc            | he simple f      | Recherche avancée His           | torique de recherche >                         |                  |               |                              |                               |               |                |              |                |
| Affiner les                 | s résult           | ats              | Résultats de recherche          | e : 1 - 50 sur 2,582                           |                  |               |                              | Date la plus réc              | ente • Optior | ns de page 🔻 🗌 | 🖻 Partager 🗸 | ]              |
| Recherche                   | en cou             | irs <sup>×</sup> | 1. Educational C                | pportunities.                                  |                  |               |                              |                               |               |                | <b>D</b>     | 1              |
| Trouver tou<br>termes de    | us mes<br>recherch | e:               | AORN J                          | ournal, Aug2020; 112(2): 180-184. 5p. (Article | ) ISSN: 0001-209 | 2             |                              |                               |               |                |              | _              |
| (MH "Leader                 | ship/ED")          |                  | Sujets: A                       | ORN; Education, Nursing; Leadership Educa      | ation; Periop    | lous          | avons rech                   | herché nos                    | 3 cor         | ncents         |              |                |
| Opérateurs<br>d'expansio    | s<br>on            |                  | Revue<br>universitaire          | val                                            |                  |               | devons ma                    | aintenant le                  | e cor         | nhinar         | dane         |                |
| Appliquer de<br>équivalents | es sujets          | ×                |                                 |                                                | ľ                | Histo         | orique de l                  | recherche                     |               |                | dans         |                |
| Limiter à                   |                    |                  | 2. Learning to fly              | : Training and education in retri              | eval medicir     | ne.           |                              |                               |               |                | 5            | <b>-</b>       |
| Texte intég                 | Iral               |                  | (include:                       | s abstract) Hooper, Jeffrey; Bertenshaw, Clair | e; Emergency Me  | dicine Austra | alasia, Aug2020; 32(4): 672- | -673. 2p. (Article) ISSN: 174 | 2-6731        |                |              |                |
| Référence                   | s disponi          | bles             | Revue                           |                                                | Fallenis Educal  | on, Educatio  | in, Emergency medical Servi  | ices, interns and Residents   | Education     |                |              |                |
| 1940 Date<br>public         | e de               | 2020             | universitaire <b>OteningU</b> a | val                                            |                  |               |                              |                               |               |                |              |                |
| En afficher plus            |                    |                  | 3. Executive/Lea                | dership Coaching Tips.                         |                  |               |                              |                               |               |                | ¢            | 1              |

/ 33

| Nouvelle rech   | erche Pu                  | blications Descripteurs CINAHL Fich          | es de soins basés sur des preuves  | Cours rap     | ides Plu              | us •              |                               | Inscrivez-vous | 🧀 Dossier        | Préférences     | Langues • Aide     |
|-----------------|---------------------------|----------------------------------------------|------------------------------------|---------------|-----------------------|-------------------|-------------------------------|----------------|------------------|-----------------|--------------------|
|                 | Recherche                 | e : CINAHL Plus with Full Text   Choisir les | bases de données                   |               |                       |                   |                               |                |                  |                 |                    |
| EBSCOhost       | (MH "                     | Leadership/ED")                              | Sélectionner un champ (facultati   | )• Re         | cherche               | er                |                               |                |                  |                 | Bibliothèque       |
|                 | AND -                     |                                              | Sélectionner un champ (facultati   | n) - C        | réer une ale          | erte              |                               |                |                  |                 |                    |
|                 | AND +                     |                                              | Sélectionner un champ (facultati   | i) - Effac    | er 🥐                  | -                 |                               |                |                  |                 |                    |
|                 |                           |                                              |                                    | +             | $\overline{}$         |                   | Nous pouvo                    | ns utilis      | ser les          | opérat          | eurs               |
|                 | Recherche                 | e simple Recherche avancée Historique        | e de recherche 👻                   |               |                       |                   | AND, OR ou                    | ι <b>ΝΟΤ</b> β | oour co          | ombine          | er les             |
| Historique      | de reche                  | rche/alertes                                 |                                    |               |                       |                   | lignes de rec                 | cherche        | ).               |                 |                    |
| Imprimer l'hist | torique de re             | cherche Retrouver les recherches Retr        | rouver les alertes Sauvegarder les | s recherches  | alertes               |                   |                               |                |                  |                 |                    |
| Sélectio        | nner / déséle             | ectionner tout Rechercher avec AND           | Rechercher avec OR Supp            | rimer les rec | herches               |                   |                               |                | Actua            | liser les résul | tats de recherche  |
| ID d<br>recher  | le <b>Terme</b> s<br>rche | s recherchés                                 |                                    | O             | itions de re          | echerche          |                               | Actions        |                  |                 |                    |
| □ S2            | 2 🔊 (MH                   | H "Leadership/ED")                           |                                    | Or            | érateurs d'           | 'expansion - App  | liquer des sujets équivalents | Afficher le    | s résultats (2,5 | 82) 🚺 Affic     | her les détails    |
|                 |                           |                                              |                                    | Me<br>re      | des de rec<br>herche  | cherche - Trouver | r tous mes termes de          | 🥌 Modifier     |                  |                 |                    |
| □ S1            | 🔊 (MF                     | H "Nurses+")                                 |                                    | Or            | érateurs d'           | 'expansion - App  | liquer des sujets équivalents | Afficher le    | s résultats (230 | 0,482) 🚺 🚺 Af   | ficher les détails |
|                 |                           |                                              |                                    | Me            | des de rec<br>cherche | cherche - Trouver | r tous mes termes de          | woamer         |                  |                 | / 34               |

| Nouvelle re  | echerche                           | Publications Descripteurs CINAHL Fich            | ies de soins basés sur des prei                 | uves Co               | ours rapides                                                 | Plus •                             |                                    | Inscrivez-vous  | 🛁 Dossier       | Préférences      | Langues 🔸       | Aide    |  |
|--------------|------------------------------------|--------------------------------------------------|-------------------------------------------------|-----------------------|--------------------------------------------------------------|------------------------------------|------------------------------------|-----------------|-----------------|------------------|-----------------|---------|--|
|              | Reche                              | erche : CINAHL Plus with Full Text   Choisir les | bases de données                                |                       |                                                              |                                    |                                    |                 |                 |                  |                 | VERSITÉ |  |
| EBSCOho      | ost (M                             | H "Leadership/ED")                               | Sélectionner un champ (facultatif) - Rechercher |                       |                                                              |                                    |                                    |                 |                 |                  | Biblio          | thèque  |  |
|              | AND                                | •                                                | Sélectionner un champ (facu                     | ltatif) +             | Créer un                                                     | ie alerte                          |                                    |                 |                 |                  |                 |         |  |
|              | AND                                | •                                                | Sélectionner un champ (facu                     | ltatif) -             | Effacer ?                                                    |                                    | Premieremen                        | s devo          | ns              |                  |                 |         |  |
|              | ⊕ ⊂ effacer la derniere recherche. |                                                  |                                                 |                       |                                                              |                                    |                                    |                 |                 |                  |                 |         |  |
|              | Reche                              | erche simple Recherche avancée Historique        | e de recherche 👻                                |                       |                                                              |                                    |                                    |                 |                 |                  |                 |         |  |
| Historiq     | ue de ree                          | cherche/alertes                                  |                                                 |                       |                                                              |                                    |                                    |                 |                 |                  |                 |         |  |
| Imprimer I'r | nistorique d                       | e recherche Retrouver les recherches Ret         | rouver les alertes Sauvegarde                   | er les rech           | erches / alerte                                              | s                                  |                                    |                 |                 |                  |                 |         |  |
| Sélec        | ctionner / dé                      | sélectionner tout Rechercher avec AND            | Rechercher avec OR Se                           | upprimer              | les recherche                                                | 25                                 |                                    |                 | Actua           | aliser les résul | tats de reche   | rche    |  |
| II<br>recl   | D de <b>Te</b><br>herche           | rmes recherchés                                  |                                                 |                       | Options                                                      | de recherche                       |                                    | Actions         |                 |                  |                 |         |  |
|              | S2 🔊                               | (MH "Leadership/ED")                             |                                                 |                       | Opérateu                                                     | irs d'expansion ·                  | - Appliquer des sujets équivalents | Afficher le     | s résultats (2, | 582) 🚺 Affic     | her les détails |         |  |
|              |                                    |                                                  |                                                 |                       | Modes de<br>recherche                                        | e <b>recherche</b> - Tro<br>e      | ouver tous mes termes de           | 🥌 Modifier      |                 |                  |                 |         |  |
|              | S1 🔊                               | (MH "Nurses+")                                   |                                                 | Opérateu              | Irs d'expansion                                              | - Appliquer des sujets équivalents | Afficher le                        | s résultats (23 | 0,482) 🚺 Af     | ficher les détai | ils             |         |  |
|              |                                    |                                                  |                                                 | Modes de<br>recherche | Modes de recherche - Trouver tous mes termes de<br>recherche |                                    |                                    | 🥌 Modifier      |                 |                  |                 |         |  |

| Nouvelle reche   | erche Publications Descripteurs CINAHL Fie                                    | ches de soins basés sur des preuves C     | Cours rapides Plus +                    |                                 | Inscrivez-vous 🧧 | Dossier Pre      | iférences Langues <del>-</del> Ai | Aide     |  |  |  |  |  |
|------------------|-------------------------------------------------------------------------------|-------------------------------------------|-----------------------------------------|---------------------------------|------------------|------------------|-----------------------------------|----------|--|--|--|--|--|
|                  | Recherche : CINAHL Plus with Full Text   Choisir le                           | s bases de données                        |                                         |                                 |                  |                  |                                   | SITÉ     |  |  |  |  |  |
| EBSCOhost        |                                                                               | Sélectionner un champ (facultatif) -      | Rechercher                              |                                 |                  |                  | Bibliothèque                      | <b>L</b> |  |  |  |  |  |
|                  | AND -                                                                         | Sélectionner un champ (facultatif) -      | Créer une alerte                        |                                 |                  |                  |                                   |          |  |  |  |  |  |
|                  | AND -                                                                         | Sélectionner un champ (facultatif) -      | Effacer ?                               | Ensuite, nou                    | is combi         | nons             | _                                 |          |  |  |  |  |  |
|                  |                                                                               |                                           | (+)                                     | les deux rec                    | herches          | avec             |                                   |          |  |  |  |  |  |
|                  | Recherche simple Recherche avancée Historique de recherche - l'Opérateur AND. |                                           |                                         |                                 |                  |                  |                                   |          |  |  |  |  |  |
| Historique       | de recherche/alertes                                                          |                                           |                                         |                                 |                  |                  |                                   |          |  |  |  |  |  |
| Imprimer l'histo | orique de recherche Retrouver les recherches R                                | etrouver les alertes Sauvegarder les rect | herches / alertes                       |                                 |                  |                  |                                   |          |  |  |  |  |  |
| Sélection        | ner / désélectionner tout Rechercher avec AND                                 | Rechercher avec OR Supprime               | r les recherches                        |                                 |                  | Actualise        | r les résultats de recherche      | •        |  |  |  |  |  |
| ID de<br>recherc | e Termes recherchés<br>che                                                    |                                           | Options de recherche                    |                                 | Actions          |                  |                                   |          |  |  |  |  |  |
| ☑ S2             | MH "Leadership/ED")                                                           |                                           | Opérateurs d'expansion - Ap             | opliquer des sujets équivalents | Afficher les ré  | ésultats (2,582) | 🚺 Afficher les détails            |          |  |  |  |  |  |
|                  |                                                                               |                                           | Modes de recherche - Trouv<br>recherche | er tous mes termes de           | Modifier 🧭       |                  |                                   |          |  |  |  |  |  |
| ☑ S1             | 🔊 (MH "Nurses+")                                                              |                                           | Opérateurs d'expansion - Ap             | opliquer des sujets équivalents | Afficher les ré  | ésultats (230,48 | 2) 🚺 Afficher les détails         |          |  |  |  |  |  |
|                  |                                                                               |                                           | Modes de recherche - Trouv<br>recherche | er tous mes termes de           | 🧭 Modifier       |                  | / 36                              |          |  |  |  |  |  |

| Nouvelle rech   | erche Publications Descripteurs CINAHL Fich                  | nes de soins basés sur des preuves 🛛 🤇 | Cours rapides Plus +                                         | Inscrivez-vous 🚄 Dossier Pré    | férences Langues <del>,</del> Aide |  |  |  |  |  |  |  |  |  |
|-----------------|--------------------------------------------------------------|----------------------------------------|--------------------------------------------------------------|---------------------------------|------------------------------------|--|--|--|--|--|--|--|--|--|
|                 | Recherche : CINAHL Plus with Full Text   Choisir les         | bases de données                       |                                                              |                                 |                                    |  |  |  |  |  |  |  |  |  |
| EBSCOhost       | S1 AND S2                                                    | Sélectionner un champ (facultatif) +   | Rechercher                                                   |                                 | Bibliothèque                       |  |  |  |  |  |  |  |  |  |
|                 | AND -                                                        | Sélectionner un champ (facultatif) -   | Créer une alerte                                             |                                 |                                    |  |  |  |  |  |  |  |  |  |
|                 | AND -                                                        | Sélectionner un champ (facultatif) -   | Effacer 🕐                                                    |                                 |                                    |  |  |  |  |  |  |  |  |  |
|                 |                                                              |                                        | $\oplus$ $\bigcirc$                                          |                                 |                                    |  |  |  |  |  |  |  |  |  |
|                 | Recherche simple Recherche avancée Historique de recherche - |                                        |                                                              |                                 |                                    |  |  |  |  |  |  |  |  |  |
| Historique      | de recherche/alertes                                         |                                        |                                                              |                                 |                                    |  |  |  |  |  |  |  |  |  |
| Imprimer l'hist | orique de recherche Retrouver les recherches Ret             | rouver les alertes Sauvegarder les rec | herches / alertes                                            |                                 |                                    |  |  |  |  |  |  |  |  |  |
| Sélectio        | nner / désélectionner tout Rechercher avec AND               | Rechercher avec OR Supprime            | r les recherches                                             | Actualiser                      | les résultats de recherche         |  |  |  |  |  |  |  |  |  |
| ID d<br>recher  | e Termes recherchés<br>che                                   |                                        | Options de recherche                                         | Action                          |                                    |  |  |  |  |  |  |  |  |  |
| □ \$3           | S1 AND S2                                                    |                                        | Opérateurs d'expansion - Appliquer des sujets équivalents    | Afficher les résultats (775)    | 🚺 Afficher les détails             |  |  |  |  |  |  |  |  |  |
|                 |                                                              |                                        | Modes de recherche - Trouver tous mes termes de<br>recherche | Modifier                        |                                    |  |  |  |  |  |  |  |  |  |
| □ S2            | MH "Leadership/ED")                                          |                                        | Opérateurs d'expansion - Appliquer des sujets équivalents    | Afficher les résultats (2,582)  | Afficher les détails               |  |  |  |  |  |  |  |  |  |
|                 |                                                              |                                        | Modes de recherche - Trouver tous mes termes de<br>recherche | 🦉 Modifier                      |                                    |  |  |  |  |  |  |  |  |  |
| □ S1            | MH "Nurses+")                                                |                                        | Opérateurs d'expansion - Appliquer des sujets équivalents    | Afficher les résultats (230,48) | 2) 🚺 Afficher les détails          |  |  |  |  |  |  |  |  |  |
|                 |                                                              |                                        | Modes de recherche - Trouver tous mes termes de<br>recherche | 🖙 woamer                        |                                    |  |  |  |  |  |  |  |  |  |

### Résultats de la combinaison

| Affiner les résultats                                                                                                    | Résultats de recherche : 1 - 50 sur 775 Date la plus récente * Options de page *                                                                                                    | • Partager +                                                                                                    |
|----------------------------------------------------------------------------------------------------|----------------------------------------------------------------------------------------------------|----------------------------------------------------------------------------------------------------|
| Recherche en cours * Trouver tous mes termes de recherche: S1 AND S2 Opérateurs d'expansion Appliquer des sujets équivalents          | 1. Educational Opportunities.<br>AORN Journal, Aug2020; 112(2): 180-184. 5p. (Article) ISSN: 0001-2092<br>Sujets: AORN; Education, Nursing; Leadership Education; Perioperative Nursing Education<br>inversitaire                                                                                                    |                                                                                                    |
| Limiter à<br>Texte intégral<br>Références disponibles<br>Résumé disponible<br>1940 Date de 2020<br>publication                        | <ul> <li>2. Best practices for working with a professional coach.</li> <li>(includes abstract) Bradley, Jennifer; Nursing Management, Jul2020; 51(7): 30-36. 7p. (Article - pictorial, research) ISSN: 0744-6314</li> <li>Sujets: Nurse Managers Education; Personnel Management Education; Leadership Education; Professional Development; Mentorship; Nurse Attitudes Evaluation; Faculty: Evaluation; Adult: 19-44 years; Middle Aged: 45-64 years; Aged: 65+ years</li> </ul> | Attitudes                                                                                                    |
| En afficher plus Types de sources Tous les résultats Revues universitaires (512)                                                      | 3. Can Leadership Be Taught?<br>Gardenier, Donald; Szanton, Sarah; McBride, Angela; Journal for Nurse Practitioners, Jun2020; 16(6): 414-415. 2p. (Article) ISSN: 1555-4155<br>Sujets: Leadership Education; Nursing Leaders; Nurse Practitioners<br>universitaire                                                                                                    | A 1     A 1      A 1      A 1      A 1 |
| <ul> <li>Magazines fr (170)</li> <li>Unités de formation<br/>continue (17)</li> <li>Mémoires (9)</li> <li>En afficher plus</li> </ul> | <ul> <li>4. DNP student mentorship: Empowering students and nurse practitioner organizations.</li> <li>(includes abstract) Higgins, Karen; Newby, Olivia; Nurse Practitioner, Apr2020; 45(4): 42-47. 6p. (Article - review) ISSN: 0361-1817</li> <li>Sujets: Nurse Practitioners Organizations; Students, Nursing; Empowerment, Leadership Education; Mentorship</li> </ul>                                                                                                    | ۵                                                                                                    |

/ 38

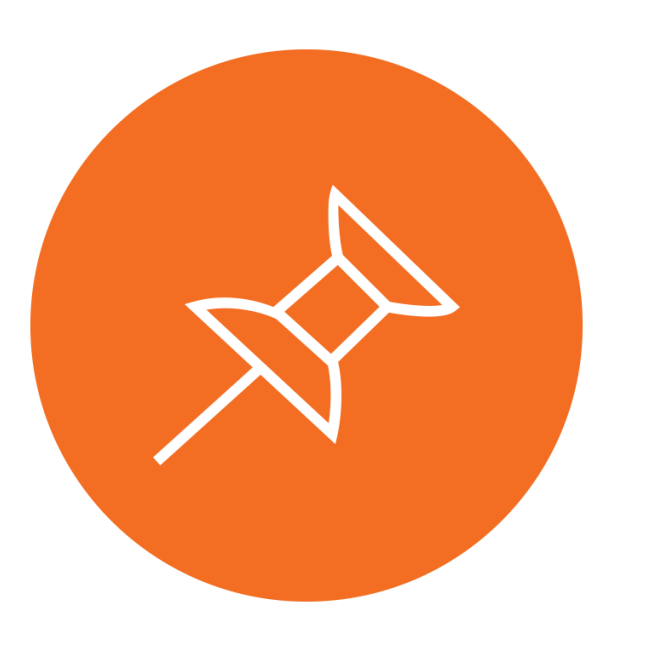

### Limiter les résultats

### Résultats de la combinaison

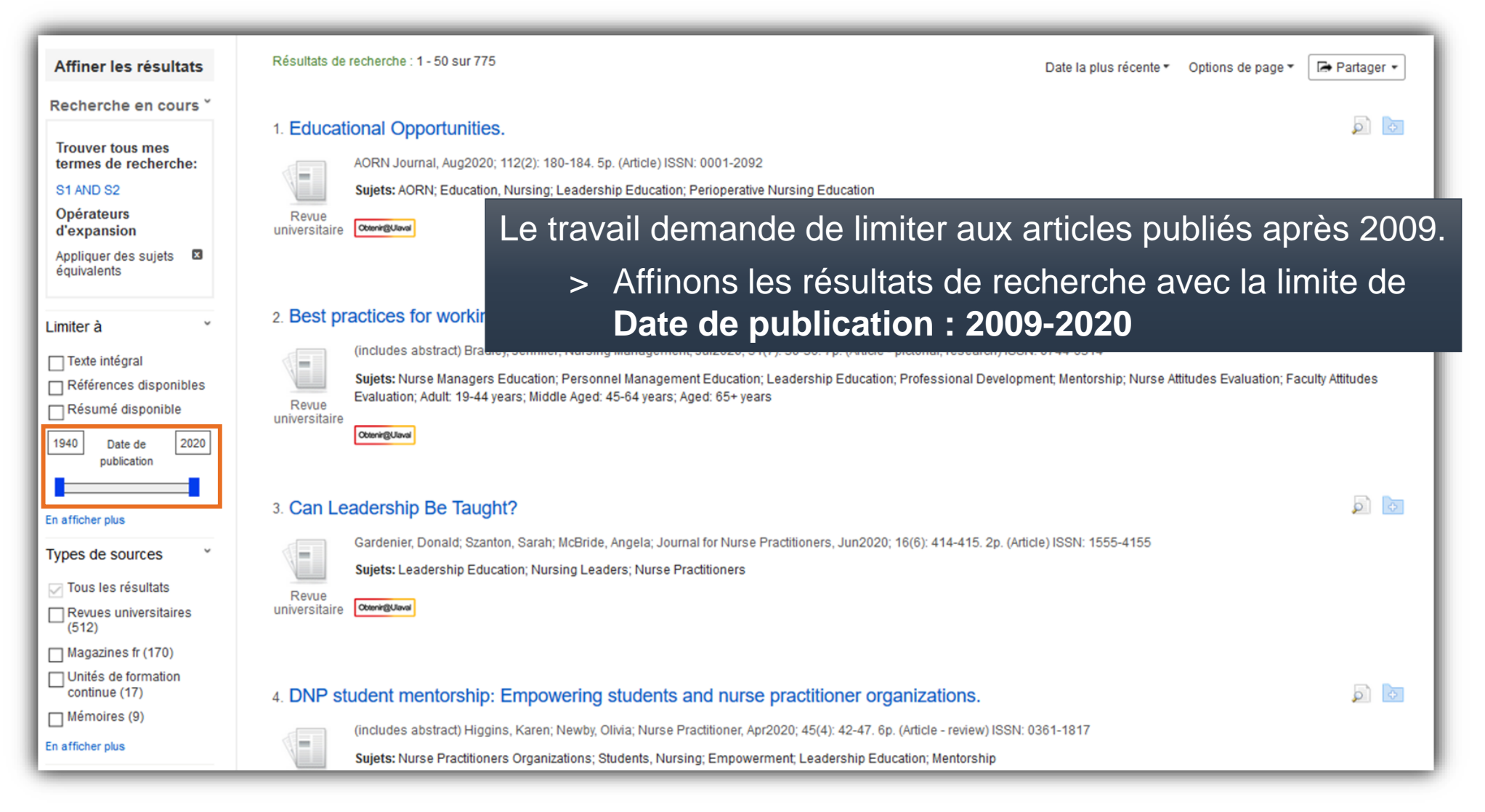

# Résultats après ajout de la limite de date

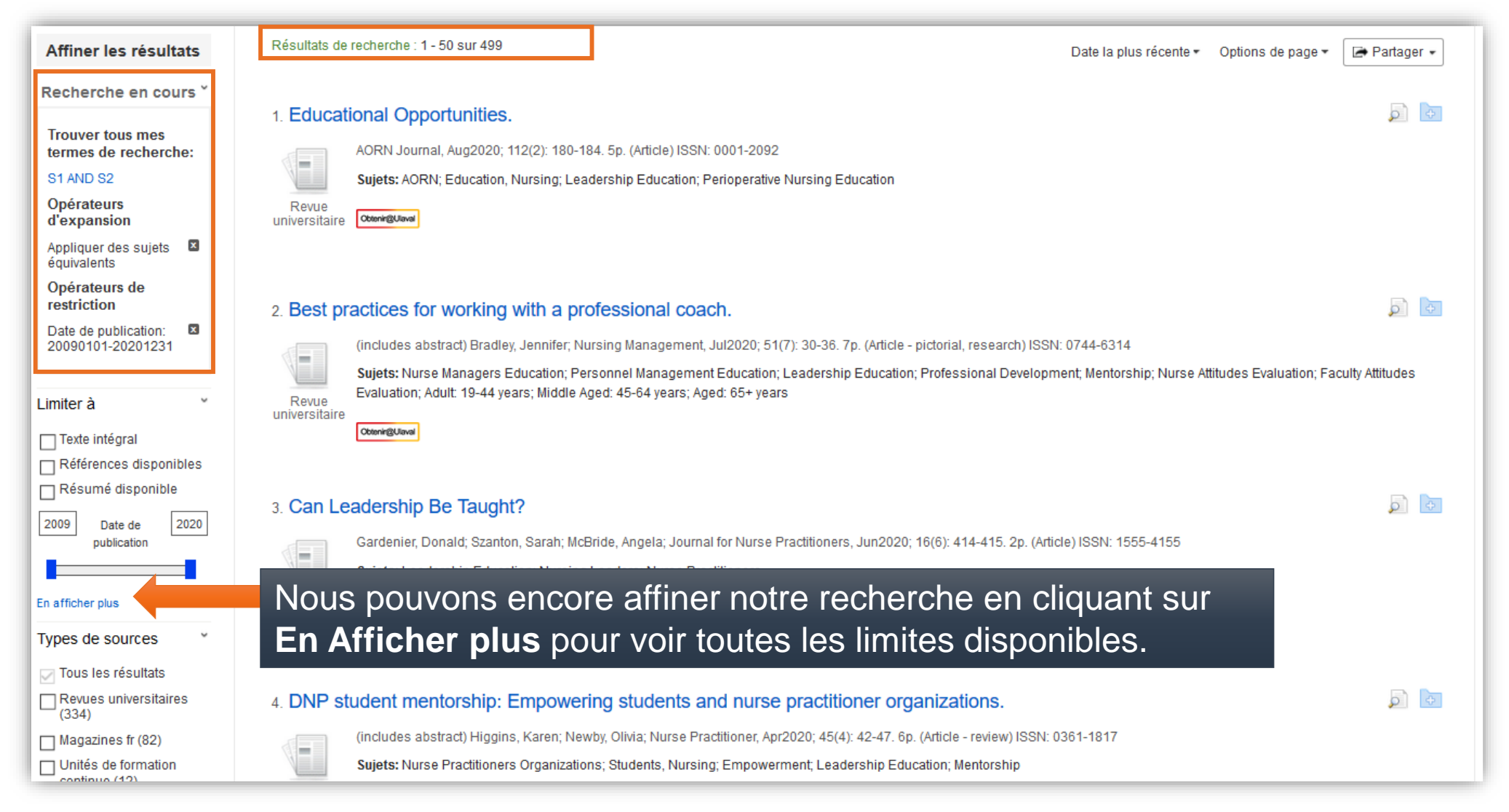

### Résultats après ajout de la limite de date

| Affiner les résultats                                    | Résultats de rec       | Ciblez vos résultats                                                                       | Réinitialiser Rechercher             | Options de page 🕶 🖙 Partager 👻     |
|----------------------------------------------------------|------------------------|--------------------------------------------------------------------------------------------|--------------------------------------|------------------------------------|
| Recherche en cours *                                     | 1. Education           | Texte intégral                                                                             | Références disponibles               |                                    |
| Trouver tous mes<br>termes de recherche:<br>S1 AND S2    | AC<br>Su               | Résumé disponible > POU                                                                    | ur trouver deux articles de reche    | erche:                             |
| d'expansion<br>Appliquer des sujets<br>équivalents       | universitaire 😋        | Auteur > Pol                                                                               | ur trouver des articles écrits par   | des infirmières:                   |
| Date de publication: 20090101-20201231                   | 2. Best prac           | Langue anglaise                                                                            |                                      |                                    |
| Limiter à *                                              | Revue<br>universitaire | Article de recherche                                                                       | Exclure avant CINAHL                 | udes Evaluation; Faculty Attitudes |
| Références disponibles                                   |                        |                                                                                            | Pratique basée sur des preuves       |                                    |
| 2009 Date de 2020<br>publication                         | 3. Can Lead            | □<br>Questions cliniques                                                                   | Humain                               |                                    |
| En afficher plus                                         | Revue<br>universitaire | Tout<br>Therapy - High Sensitivity<br>Therapy - High Specificity<br>Therapy - Best Balance | Le premier auteur est une infirmière |                                    |
| ✓ Tous les résultats<br>☐ Revues universitaires<br>(334) | 4. DNP stud            | Therapy - best balance                                                                     | Un des auteurs est une infirmière    |                                    |
| Magazines fr (82)                                        | (in<br>Su              | Essais contrôlés randomisés                                                                | Sous-ensemble de revue               |                                    |

/ 42

### **Résultats avec autres limites**

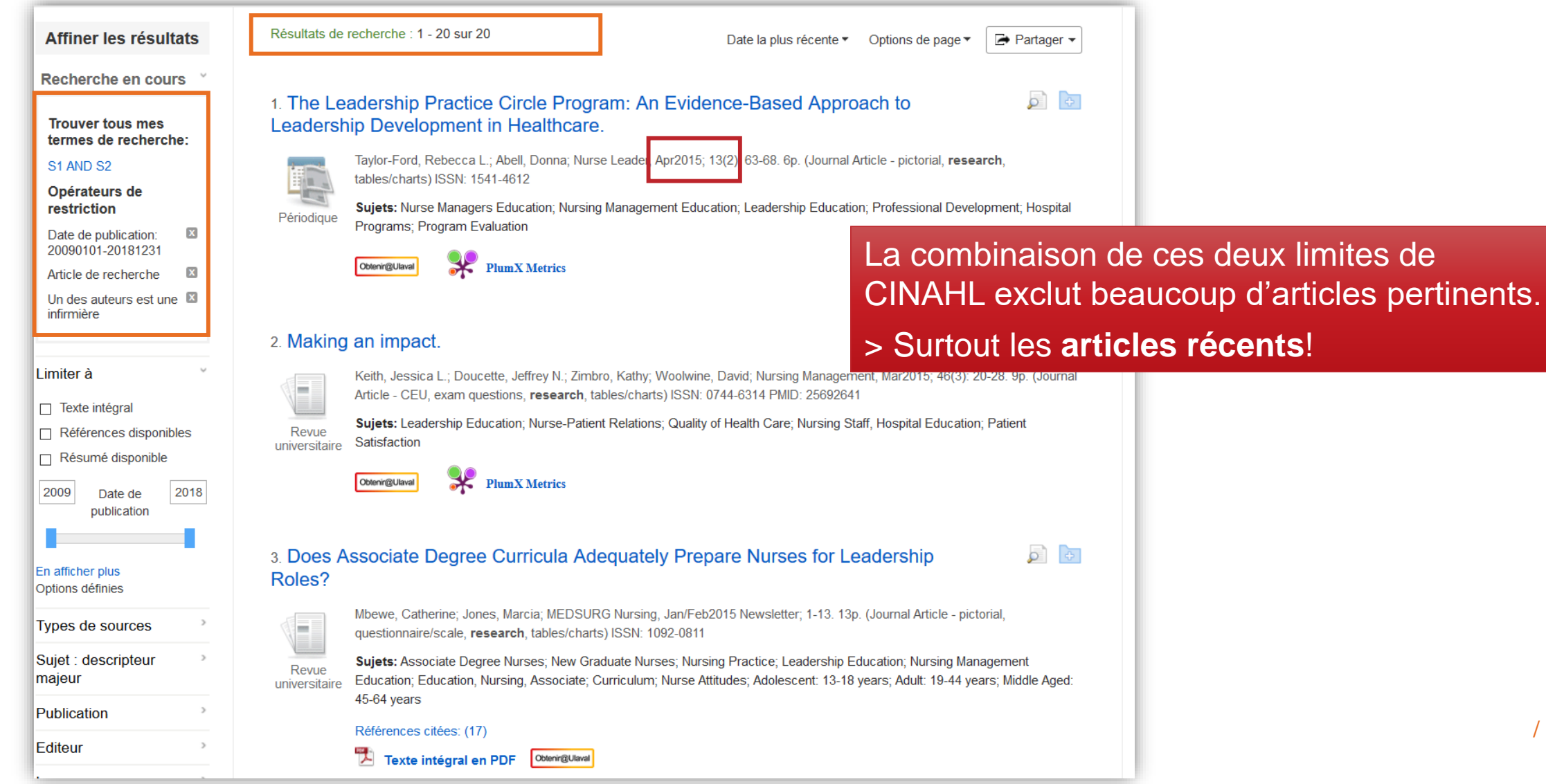

# Voici ce que cette stratégie recherche.

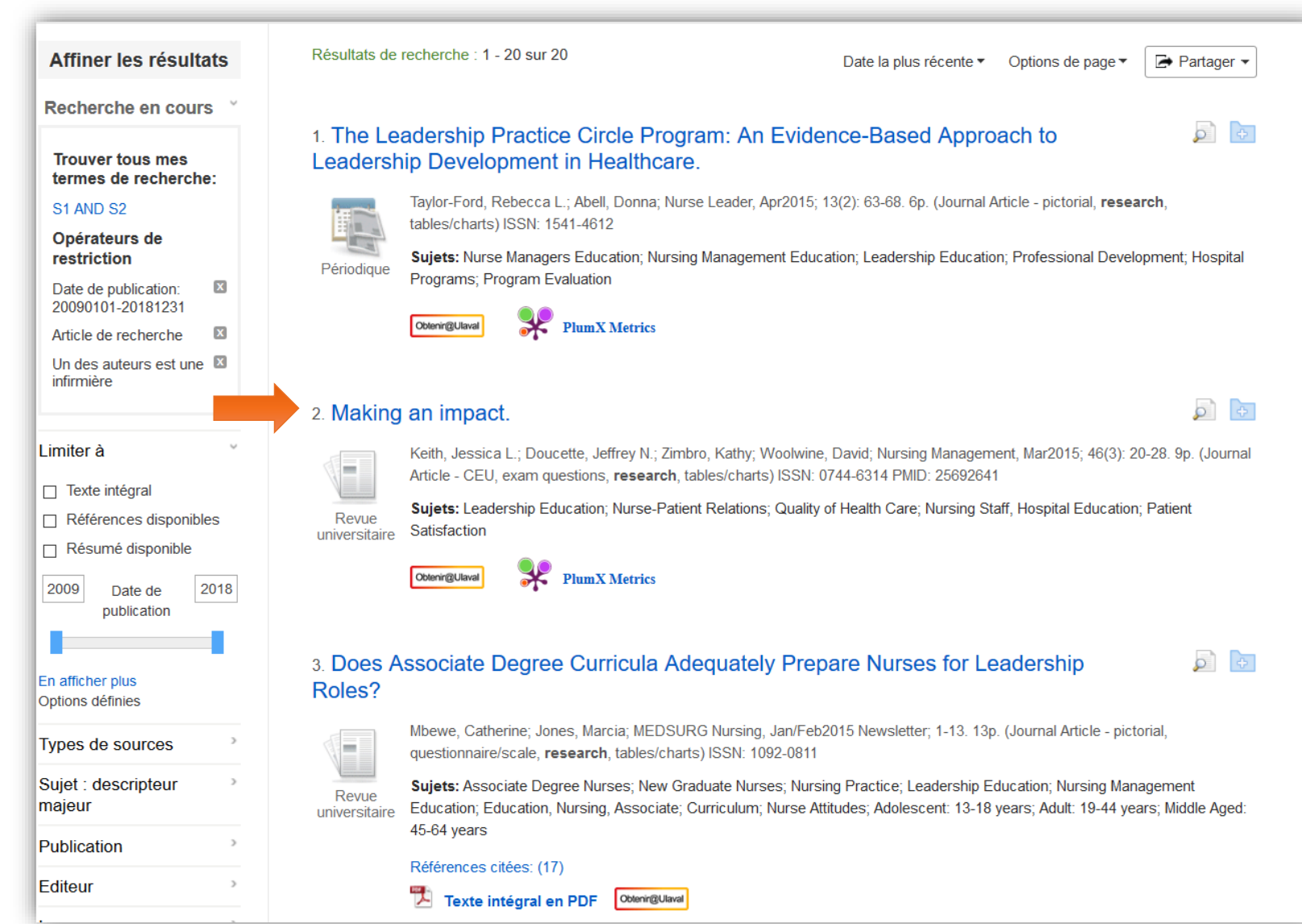

# **Notice CINAHL**

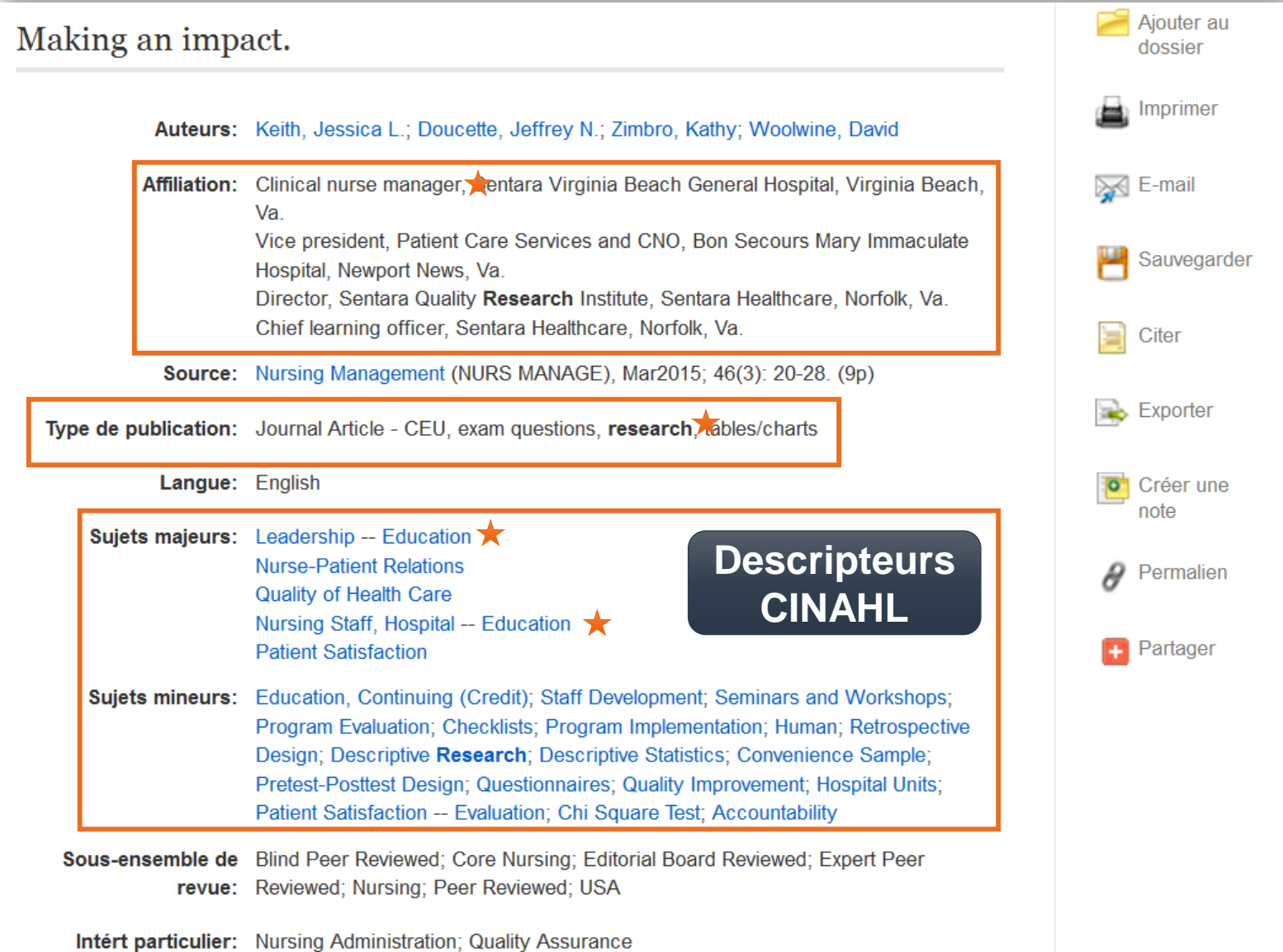

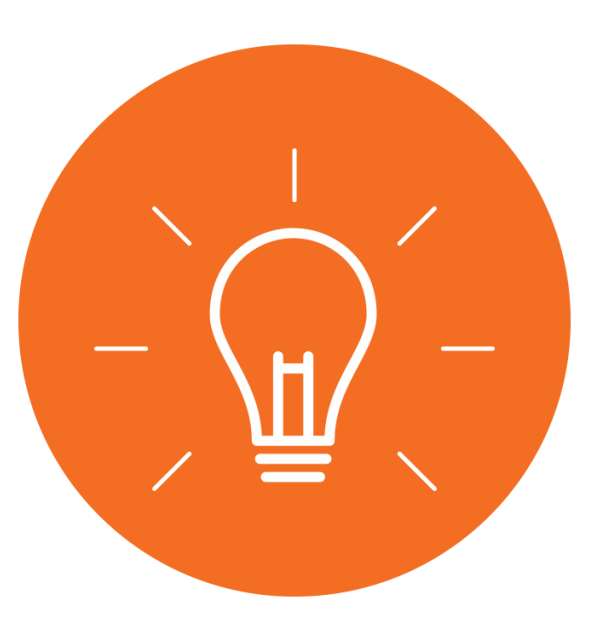

### Quelques trucs lorsque l'utilisation des limites est trop restrictive

#### Identifier des articles écrits par des infirmières

- > Dans l'article, le nom de l'auteur est suivi de :
  - Nurse, Inf. ou infirmière
  - RN (Registred Nurse), BSN (Bachelor of Science in Nursing) ou MSN (Master of Science in Nursing)

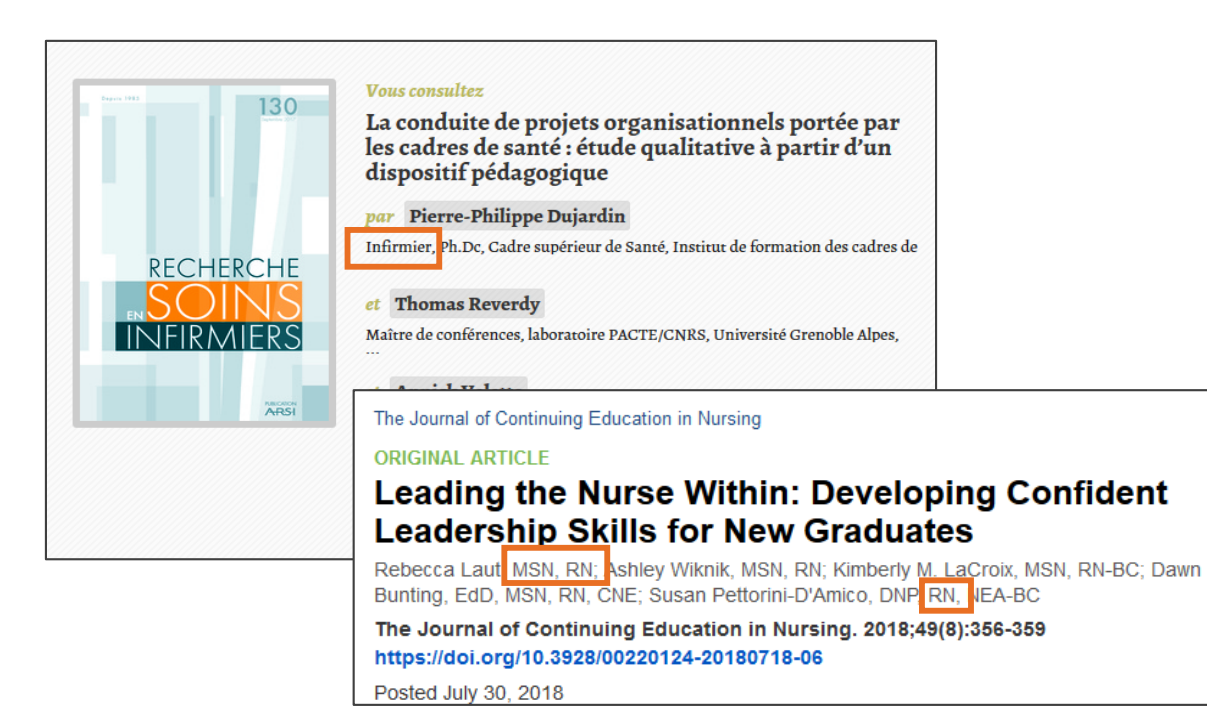

- L'auteur travaille dans une faculté de sciences infirmières.
  - Affiliation : Faculty of Nursing, School of Nursing, etc.
  - Vous pouvez allez sur le site de l'institution pour valider si il ou elle est bien une infirmière.

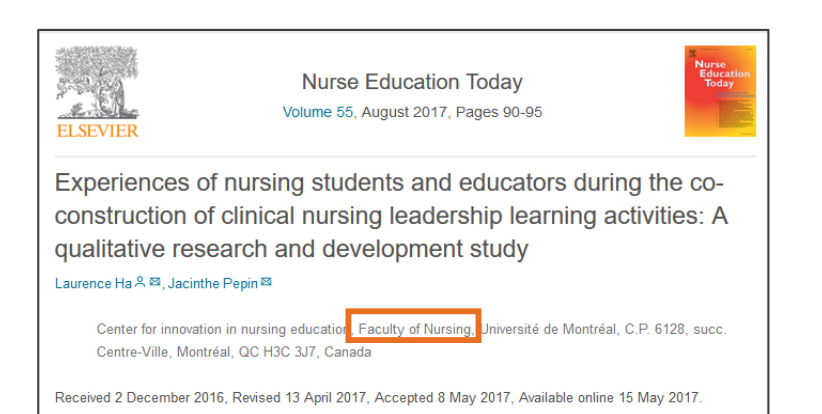

#### Identifier des articles écrits par des infirmières

| Nouvelle recherche Publicatio                                                                                                    | ns Descripteurs CINAHL Fiches de soins basés sur des preuves Cours rapides Plus +                                                                                                    | Inscrivez-vous 🛁 Dossier Préférences Langues • Aide                                                                                                    |
|----------------------------------------------------------------------------------------------------|----------------------------------------------------------------------------------------------------|----------------------------------------------------------------------------------------------------|
| EBSCOhost Recherche : CINA<br>S1 AND S2<br>AND - Infir<br>AND -                                                                                                    | HL Plus with Full Text   Choisir les bases de données<br>Sélectionner un champ (facultatif) • Rechercher<br>mier* OR nurse OR nursing OR RN AF Affiliation de l'auteur • Créer une alerte<br>Sélectionner un champ (facultatif) • Effacer ? | UNIVERSIT<br>Bibliothèque                                                                                                    |
| <ul> <li>Affiner les résultats</li> <li>Recherche en cours *</li> <li>Trouver tous mes<br/>termes de recherche:</li> <li>S1 AND S2</li> <li>Opérateurs<br/>d'expansion</li> </ul> | AORNJ       AORNJ         Imiversitaire       AORNJ         Sujets:       AORNJ         Universitaire       Comment    Au lieu d'utiliser la limite « Un des vous pouvez ajouter ces termes (A après celle combinant vos conception)        | Date la plus récente * Options de page * Partager •<br>auteurs est une infirmière » dans CINA<br>AND) dans la deuxième boîte de recherche<br>ts (S1 AND S2): |
| équivalents<br>Opérateurs de<br>restriction<br>Date de publication:<br>20090101-20201231                                                                                          | 2. Best practices (include > Infirmier* OR nurse OR not champ  AF Affiliation de                                                                                                    | ursing OR RN OR BSN OR MSN dans le<br>l'auteur »                                                                                                    |
| Limiter à<br>Texte intégral<br>Références disponibles<br>Résumé disponible                                                                                                    | Sujets: Nurse Managers Education; Personnel Management Education; Leadership Education; Profess<br>Evaluation; Adult: 19-44 years; Middle Aged: 45-64 years; Aged: 65+ years<br>Commigutation                                               | sional Development; Mentorship; Nurse Attitudes Evaluation; Faculty Attitudes / 48                                                                           |
| 2009 Date de 2020<br>publication                                                                                                    | Gardenier, Donald; Szanton, Sarah; McBride, Angela; Journal for Nurse Practitioners, Jun2020; 16(6): 4                                                                                                    | 14-415. 2p. (Article) ISSN: 1555-4155                                                                                                    |

#### Identifier des articles écrits par des infirmières

| Nouvelle reche                                                                                                    | erche F                      | Publications                   | Descripteur                     | SCINAHL Fi        | ches de soin:                                      | s basés sur des prei                                            | uves Co                           | urs rapides                             | Plus +                                    |                                       |                                          | Inscrivez-v                                | ous                 | 🚄 Dossier                       | Préférences                            | Langues 🔹        | Aide |
|----------------------------------------------------------------------------------------------------|------------------------------|--------------------------------|---------------------------------|-------------------|----------------------------------------------------|-----------------------------------------------------------------|-----------------------------------|-----------------------------------------|-------------------------------------------|---------------------------------------|------------------------------------------|--------------------------------------------|---------------------|---------------------------------|----------------------------------------|------------------|------|
| EBSCOhost                                                                                                    | Rechero                      | the : CINAHI                   | L Plus with Full 1              | ext   Choisir le  | s bases de d<br>Sélectior                          | ases de données Sélectionner un champ (facultatif) - Rechercher |                                   |                                         |                                           |                                       |                                          |                                            |                     |                                 |                                        |                  |      |
|                                                                                                    | AND +                        | Infirmier* OR nurse OR nursing |                                 |                   | g OR RI                                            | OR RI AF Affiliation de l'auteur - Créer une alerte             |                                   |                                         |                                           |                                       |                                          |                                            |                     |                                 |                                        |                  |      |
|                                                                                                    | AND +                        |                                |                                 |                   | Sélection                                          | nner un champ (facu                                             | ıltatif) -                        | Effacer 🥐                               |                                           |                                       |                                          |                                            |                     |                                 |                                        |                  |      |
|                                                                                                    | $\oplus$ $\bigcirc$          |                                |                                 |                   |                                                    |                                                                 |                                   |                                         |                                           |                                       |                                          |                                            |                     |                                 |                                        |                  |      |
|                                                                                                    | Rechero                      | che simple                     | Recherche ava                   | ncée Historiq     | ue de rechero                                      | che 🕨                                                           |                                   |                                         |                                           |                                       |                                          |                                            |                     |                                 |                                        |                  |      |
| Affiner les                                                                                                    | s résult                     | ats                            | Résultats d                     | e recherche : 1 · | 50 sur 156                                         |                                                                 |                                   |                                         |                                           |                                       |                                          | Date la plus                               | récent              | te - Option                     | is de page 🕶 🗌                         | 🖻 Partager 👻     |      |
| Recherche en cours *         Trouver tous mes termes de recherche:         (S1 AND S2 ) AND AF (         Infirmier* OR nurse OR         Result         Infirmier* OR nurse OR |                              |                                |                                 |                   | Sional co<br>Managemei<br>Managem<br>5-64 years; / | t, Jul2020;<br>t, Jul2020;<br>ent Education<br>Aged: 65+ yes    | 1(7): 30-36<br>n; Leaders!<br>ars | 7p. (Article - pict<br>ip Education; Pr | torial, research) IS<br>rofessional Devel | SSN: 0744-6314<br>opment; Mentorsh    | ip; Nurs                                 | se Attitudes E                             | Evaluation; Facu    | J 🔊 💽                           |                                        |                  |      |
| Opérateurs<br>d'expansio<br>Appliquer de<br>équivalents<br>Opérateurs                                                                                                    | s<br>on<br>es sujets<br>s de |                                | universitair<br>2. <b>Learn</b> | obteningUavel     | : Student                                          | Opportunities                                                   | through                           | Leaders                                 | ship Con                                  | ferences.                             | Les<br>(202                              | article<br>20 au l                         | s s<br>ieu          | sont<br>u de                    | plus i<br>2015)                        | récent:<br>)     | S    |
| Date de publ<br>20090101-20                                                                                                    | olication:<br>20201231       | X                              | Périodique                      | BOWMAN, LA        | .URA; Alaban<br>tégral en PDI                      | na Nurse, <sup>M</sup> ar2020; .<br>F                           | -3. 1/2p. (A                      | Article - brief if                      | tem, pictoria                             | I) ISSN: 0002-43                      | 317                                      |                                            |                     |                                 |                                        |                  |      |
| Limiter à                                                                                                    | gral<br>es disponi           | bles                           | 3. Collat                       | orations ar       | nd Conne                                           | ections: The Va                                                 | lue of th                         | ne AONL                                 | Nursin                                    | J Executive                           | Fellowship.                              |                                            |                     | _                               |                                        | p 🖶              |      |
| Résumé disponible<br>2009 Date de 2020<br>publication<br>Revue<br>universitaire<br>Commiguone                                                                                 |                              |                                |                                 |                   | stract) Caufie<br>) ISSN: 0002<br>ership Educa     | Id, Courtnay; Marken<br>-0443<br>ation; <b>Nurse</b> Adminisi   | -George, Sa<br>trators Educ       | andy; Mattion<br>cation; Ameri          | i, Colleen; F<br>can Organi:              | ancock, Beverly;<br>ation for Nursing | r; Journal of Nursi<br>g Leadership; Tra | ing Administration,<br>aining Support, Fin | Mar202<br>ancial; ( | 20; (0(3): 117<br>Collaboration | 7-119. 3p. (Articl<br>n; Interpersonal | e -<br>Relations |      |

/ 49

#### Identifier des articles scientifiques et de recherche

- > L'article est structuré
  - Introduction
  - Matériels et méthodes
  - Résultats
  - Discussion
  - Conclusion
  - Références

#### > Généralement long

 10 à 50 pages, mais peut-être moins long. Experiences of nursing students and educators during the co-construction of clinical nursing leadership learning activities: A qualitative research and development study

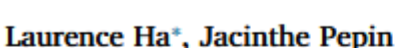

Center for innovation in nursing education, Faculty of Nursing, Université de Montréal, C.P. 6128, succ. Centre-Ville, Montréal, QC H3C 3J7, Canada

#### ARTICLE INFO

Keywords: Student voice Collaboration

Nursing students Nursing educators Learning activities Oualitative research

#### ABSTRACT

| Background: Student voice posits that students' unique perspectives on teaching and learning can be used in<br>conjunction with those of educators to create meaningful educational activities. |
|----------------------------------------------------------------------------------------------------|
| Objective: The study aimed to describe nursing students' and educators' experiences during the co-construction of                                                                               |
| educational activities involving clinical nursing leadership.                                                                                                    |
| Design: Qualitative research and development model.                                                                                                    |
| Setting: The study was conducted at a French-Canadian nursing faculty that provides a 3-year undergraduate                                                                                      |
| program.                                                                                                    |
| Participants: Five undergraduate nursing students, four nursing educators, and the principal investigator formed                                                                                |
| the co-construction team.                                                                                                    |
| Methods: Data collected included all documents (written and audio) related to the co-construction process: three                                                                                |
| 2-hour team meetings, PI's fieldnotes and a focus group discussion that occurred once the co-construction                                                                                       |
| process was completed. Thematic analysis was performed guided by Paillé and Muchielli's (2010) method.                                                                                          |
| Results: Data analysis revealed two interrelated themes: (1) unique, purposeful collaboration and (2) change that                                                                               |
| makes a difference. A space described as safe, without hierarchy and that included the "right" people helped the                                                                                |
| team achieve their objective of creating new educational activities on clinical nursing leadership. The two new                                                                                 |
| learning activities developed by the team were perceived as useful for future nursing students. At the individual                                                                               |
| level, team members appreciated how co-construction helped them understand teaching and learning from new                                                                                       |
| perspectives.                                                                                                    |
| Conclusions: A structured, efficient co-construction process contributed to positive changes in the nursing                                                                                     |
| program and participants. Additional research is required to enhance understanding of the factors that facilitate                                                                               |
| and hinder student-educator collaboration outside the classroom.                                                                                                    |

CrossMark

# Types d'article scientifique

#### > Article de recherche (empirique)

- Collecte de données brutes par les auteurs.
- Articles qui présentent les résultats d'une expérimentation.
- Ex: sondage (*survey*), étude clinique (*clinical trial*), étude pilote, etc.
  - Souvent, il y a une expérimentation sur des humains dans les articles de recherche en santé.

#### > Revue de littérature

- Données analysées proviennent de différentes études non réalisées par les auteurs.
- Ex: review, revue systématique, méta-analyse, scoping review, etc.

Vous devez trouver au moins **deux d'articles** de ce type.

### **Exemples d'articles scientifiques**

#### Article de recherche

The effects of leadership competencies and quality of work on the perceived readiness for organizational change among nurse managers

Al-Hussami, Mahmoud; Hamad, Sawsan; Darawad, Muhammad; Maharmeh, Mahmoud. Leadership in Health Services; Bradford Vol. 30, N° 4, (2017): 443-456.

| emerald    |
|------------|
| PUBLISHING |

| Texte intégral | Texte intégral - PDF | Résumé/Détails |  |
|----------------|----------------------|----------------|--|
| Rósumó         |                      |                |  |

Resume

Traduire ~

Purpose

This paper aims to set a leadership guidance program that can promote nurses' knowledge of leadership and, at the same time, to enhance their leadership competencies and quality of work to promote their readiness for change in healthcare organizations.

Design/methodology/approach

A pre-experimental, one-group pretest-posttest design was utilized. Out of 90 invited to participate in this study, 61 nurses were accepted to participate.

#### Autres 🗸

#### **Revue de littérature**

Management and leadership competence in hospitals: a systematic literature review

Pihlainen, Vuokko; Kivinen, Tuula; Lammintakanen, Johanna. Leadership in Health Services; Bradford Vol. 29, N° 1, (2016): 95-110.

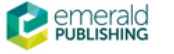

#### Texte intégral Texte intégral - PDF

I - PDF Résumé/Détails

#### Résumé

#### Traduire ~

Purpose - The purpose of this study is to describe the characteristics of management and leadership competence of health-care leaders and managers, especially in the hospital environment. Health-care leaders and managers in this study were both nursing and physician managers. Competence was assessed by evaluating the knowledge skills, attitudes and abilities that enable management and leadership tasks. Design/methodology/approach - A systematic literature review was performed to find articles that identify and describe the characteristics of management and leadership competence. Searches of electronic databases were conducted using se criteria for article selection. Altogether, 13 papers underwent an inductive content analysis. Findings - The characteristics of management and leadership competence. Searches of electronic databases were conducted using se criteria for article selection. Altogether, 13 papers underwent an inductive content analysis. Findings - The characteristics of management and leadership competence. Nearch imitations/implications - One limitation of the study is that only 13 articles were found in the literature regarding the characteristics of management and leadership competence. However, the search terms were relevant, and the search process was endorsed by an information specialist. The study findings imply the need to shift away from the individual approach to leadership and management competence. Management and leadership need to be assessed more frequently from a holistic perspective, and not merely on the basis of position in the organizational hierarchy or of profession in health care. Originality/value - The authors' evaluation of the characteristics of management and leadership competence without a concentrated profession-based approach is original.

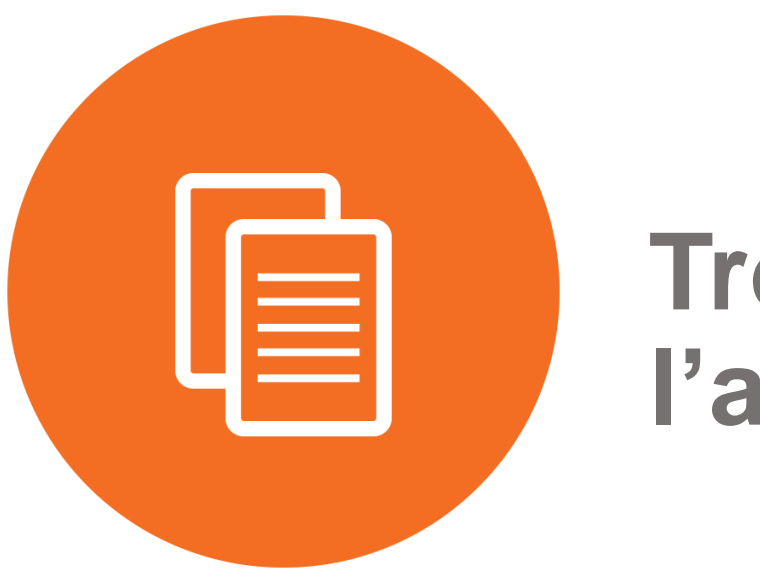

# Trouver le texte de l'article (PDF)

#### **Trouver le texte d'un article**

| Nouvelle reche                                                                                                    | erche Pu                                                                                                    | ublications | Descripteurs      | CINAHL Fiche                          | es de soins bas                                 | és sur des preuves                               | Cours rapides                 | s Plus •                   |                           | Inscrivez-v             | ous 🧀 Dos     | sier                    | Préférences     | s La  | ingues • | Aide        |        |       |
|----------------------------------------------------------------------------------------------------|----------------------------------------------------------------------------------------------------|-------------|-------------------|---------------------------------------|-------------------------------------------------|--------------------------------------------------|-------------------------------|----------------------------|---------------------------|-------------------------|---------------|-------------------------|-----------------|-------|----------|-------------|--------|-------|
|                                                                                                    | Recherch                                                                                                    | ne : CINAHL | Plus with Full Te | ext   Choisir les b                   | bases de donné                                  | es                                               |                               |                            |                           |                         |               |                         |                 | H     |          |             |        |       |
| EBSCOhost                                                                                                    | S1 A                                                                                                    | ND S2       |                   |                                       | Sélectionner un champ (facultatif) - Rechercher |                                                  |                               |                            |                           |                         |               |                         |                 | E     | Biblio   | WAL othèque |        |       |
|                                                                                                    | AND +                                                                                                    | Infirmie    | er* OR nurse      | e OR nursing                          |                                                 | Rt AF Affiliation de l'auteur - Créer une alerte |                               |                            |                           |                         |               |                         |                 |       |          |             |        |       |
|                                                                                                    | AND +                                                                                                    |             |                   |                                       | Sélectionner un champ (facultatif) -            |                                                  | f) - Effacer ?                | 9                          |                           |                         |               |                         |                 |       |          |             |        |       |
|                                                                                                    |                                                                                                    |             |                   |                                       |                                                 |                                                  | (+)                           | _                          |                           |                         |               |                         |                 |       |          |             |        |       |
|                                                                                                    | Recherch                                                                                                    | ne simple   | Recherche avan    | ncée Historique                       | e de recherche 🕨                                |                                                  | Pou                           | r les a                    | autres, e                 | n cliqua                | nt su         | ir le                   | e boi           | utc   | on       |             |        |       |
| * Affiner le                                                                                                    | s résulta                                                                                                    | ats         | Résultats de      | e recherche : 1 - 5                   | 60 sur 156                                      |                                                  | Obt                           | enir@                      | Ulaval                    | pour vér                | ifier :       | si I                    | a Bil           | bli   | othe     | èqu         | ie de  |       |
| Recherche                                                                                                    | e en cou                                                                                                    | rs *        |                   |                                       |                                                 |                                                  | ľUn                           | iversit                    | té Laval                  | '<br>est abor           | nnée          | au                      | ı pér           | rio   | diaı     | Je.         |        |       |
| Trouver to<br>termes de                                                                                                    | 1. Best practices for working with a professional<br>termes de recherche: (includes abstract) Bradley, Jennifer, Nursing Manager |             |                   |                                       | al gement, Jul2020;                             | ; 51(7): 30-36. 7p.                              | . (Article - pictorial, resea | arch) ISSN: 0744-6314      |                           |                         |               |                         |                 |       |          |             |        |       |
| (S1 AND S2<br>Infirmier* Of<br>nursing OR                                                                                                    | AD S2 JAND AF (<br>er* OR nurse OR<br>g OR RN OR BS<br>Revue                                                                     |             |                   |                                       | nagement Educati<br>years; Aged: 65+ y          | ion; Leadership E<br>/ears                       | Education; Professional I     | Development; Mentorshi     | p; Nurse Attitu           | ides Eva                | aluation; Fac | culty Atti              | itudes          |       |          |             |        |       |
| Opérateur<br>d'expansio                                                                                                    | on                                                                                                    |             | universitaire     | ObteningUlaval                        |                                                 |                                                  |                               |                            |                           |                         |               |                         |                 |       |          |             |        |       |
| Appliquer de<br>équivalents                                                                                                    | es sujets                                                                                                    | 8           |                   |                                       |                                                 |                                                  |                               |                            |                           |                         |               |                         | -               |       |          |             |        |       |
| Opérateur<br>restriction                                                                                                    | rs de                                                                                                    |             | 2. Learnir        | ng to Lead: S                         | Student Op                                      | portunities three                                | ough Leade                    | Les c                      | documer                   | nts inclus              | s dar         | ns (                    | CINA            | ٩H    | IL P     | lus         | with   | Full  |
| Date de pub<br>20090101-2                                                                                                    | blication:<br>20201231                                                                                                    |             |                   | Texte intég                           | gral en PDF                                     | rse, 1ar2020; 3-3. 1                             | 1/2p. (Article - brie         | Text                       | sont acc                  | essibles                | en o          | cliq                    | luan            | t s   | ur 1     | Tex         | te int | égral |
| Limiter à                                                                                                    |                                                                                                    |             | Périodique        | 6                                     |                                                 |                                                  |                               | au fo                      | ormat PI                  | DF ou H                 | TML           | Fι                      | III Te          | ext   | t.       |             |        |       |
| Texte intég                                                                                                    | gral                                                                                                    |             |                   |                                       |                                                 |                                                  |                               |                            |                           |                         |               |                         |                 |       |          |             |        |       |
| Référence                                                                                                    | es disponib                                                                                                    | les         | 3. Collabo        | orations and                          | Connectio                                       | ns: The Value                                    | of the AONL                   | - Nursing E                | xecutive Fellows          | hip.                    |               |                         |                 |       | <b>D</b> | 1           |        |       |
| Résumé (<br>2009 Dat                                                                                                    | disponible<br>te de 2                                                                                                    | 020         |                   | (includes abstra<br>tables/charts) IS | ract) Caufield, Co<br>SSN: 0002-0443            | urtnay; Marken-Geo                               | orge, Sandy; Mattio           | ni, Colleen; Hand          | cock, Beverly; Journal of | Nursing Administration, | Mar2020; 50(; | 3): <mark>117-</mark> 1 | 119. 3p. (Artic | cle - |          |             |        |       |
| publication Sujets: Leadership Education; Nurse Administrators Education; Education; Nurse Administrators Education; Nurse Administrators; Nurse Administrators; Nurse Administrators; Nurse Administrators; Nurse Administrators; Nurse Administrators; Nurse Administrators; Nurse Administrators; Nurse Administrators; Nurse Administrators; Nurse Administrators; Nurse Administrators; Nurse Administrator; Nurse Administrator; Nurs |                                                                                                    |             |                   |                                       | rs Education; Ame                               | rican Organizatio                                | on for Nursing Leadershi      | ip; Training Support, Fina | ancial; Collabo           | oration; I              | Interpersona  | al Relat                | tions           |       |          |             |        |       |

#### Obtenir@ULaval

|                                                                                 | G<br>Sofia                                            | Liens de la bibliothèqu                                                                                                    | Connexion                  |
|---------------------------------------------------------------------------------|-------------------------------------------------------|----------------------------------------------------------------------------------------------------|----------------------------|
|                                                                                 | Bibliothèque                                          | e de l'Université Laval > Trouver le texte intégral                                                                                                    |                            |
|                                                                                 | <ul> <li>Modifier</li> </ul>                          | er la recherche                                                                                                    | Parler à un bibliothécaire |
|                                                                                 | INFOS<br>VOIR LE<br>TEXTE                             | Collaborations and Connections: The Value of the AONL Nursing Executive Fellowship.<br>Article/Chapitre Publication: Journal of Nursing Administration, Volume:50, Numéro:3, Page(s):117 Publié: Lippincott Williams & Wilkins, Inc., 20200301 ISSN: 0002-0443                |                            |
| Un hyperlien apparaît si le document<br>est disponible en version électronique. | INTÉGRAL<br>1<br>PARCOURIR<br>LES A<br>ASSOCIÉS<br>EN | <ul> <li>Texte intégral disponible pour ce document</li> <li>Voir le texte intégral Périodique: Journal of Nursing Administration <sup>2</sup></li> <li>Collection: Journals@Ovid <sup>2</sup></li> <li>Étendue: 1971-01~présent; volume:1~présent;issue:1~présent</li> </ul> |                            |
|                                                                                 | BIBLIOTHÈQUE                                          | Exemplaires papier à votre bibliothèque Vérifier les disponibilités - Bibliothèque de l'Université Laval                                                                                                    |                            |
|                                                                                 | CITER                                                 | Demander un exemplaire de ce document                                                                                                    |                            |
|                                                                                 | OTER                                                  | Demande non disponible                                                                                                    |                            |

# Texte de l'article

| Ovid®                                                                                                    | Mon compte Mon compte PayPerView Support & Formation | Wolters Kluwer  Aide  Donne votre avis Déconnexion                                                                                                    |
|----------------------------------------------------------------------------------------------------|------------------------------------------------------|----------------------------------------------------------------------------------------------------|
| Rechercher Revues Livres Multimédia Mon espace de travail What's New                                                                                                    |                                                      |                                                                                                    |
| Résultats de la recherche :                                                                                                    |                                                      |                                                                                                    |
| Wasser Ia         Coverture         Kasquer Ia         Coverture                                                                                                    |                                                      | Outils d'article<br>Article au format PDF(852KB)<br>Référence complète<br>Résumé<br>Citer                                                                                                    |
| [Departments: AONL Leadership Perspectives]                                                                                                    | Sommaire Article suivant »                           | Envoyer un lien par email                                                                                                    |
| Collaborations and Connections: The Value of the AONL Nursing Executive Fellowship<br>Caufield, Courtnay DNP, RN, CENP, NE-BC, RN-BC; Marken-George, Sandy MBA, BSN, RN; Mattioni, Colleen DNP, RN, CNOR; Hancock, Beverly DNP, RN-BC<br>Informations sur l'auteur<br>Abstract<br>In 2019, American Organization for Nursing Leadership (AONL) instructed its 1st cohort of Nurse Executive Fellowship participants in response to a pre- | eed in the field to support nurses new to executive  | <ul> <li>Envoyer par mail un lien vers<br/>le PDF</li> <li>Envoyer le texte de l'article<br/>par courrier électronique</li> <li>Enregistrer le texte de<br/>l'article</li> <li>Aigutor à mos projets</li> </ul> |
| positions. This aligns with the AONL mission to shape healthcare through innovative and expert nursing leadership.                                                                                                    |                                                      | <ul> <li>Ajouter a mes projets</li> <li>Exporter toutes les images vers PowerPoint</li> <li>/ 56</li> </ul>                                                                                                    |

#### **Obtenir@ULaval**

| G                                                                                     | UNIVERSITÉ<br>LAVAL                                                                                                    | Liens de la bibliothèque                                 | Connexion                                   |
|---------------------------------------------------------------------------------------|----------------------------------------------------------------------------------------------------|----------------------------------------------------------|---------------------------------------------|
| Bibliothèque                                                                          | de l'Université Laval > Trouver le texte intégral                                                                                                    |                                                          |                                             |
| <ul> <li>Modifier</li> </ul>                                                          | r la recherche                                                                                                    | e Pa                                                     | rler à un bibliothécaire                    |
| DIFOS<br>INFOS<br>VOIR LE<br>TEXTE<br>INTÉGR<br>PARCOURIR<br>LES ARTICLES<br>ASSOCIÉS | Best practices for working with a professional coach.<br>Article/Chapitre<br>Publication: Nursing Management, Volume:51, Numéro:7, Page(s):30<br>Publié: 20200701<br>ISSN: 07446314 |                                                          |                                             |
|                                                                                       | Accédez au texte intégral via les liens au périodique ou à la collection ci-dessous. Nous n'avons trou<br>Vérifier les disponibilités - Bibliothèque de l'Université Laval          | vé aucun lien direct au texte intég                      | ral pour ce document.                       |
|                                                                                       | Exemplaires papier à votre bibliothèque                                                                                                    |                                                          |                                             |
|                                                                                       | Demander un exemplaire de ce document                                                                                                    | Vous pouvez éga<br>rechercher le titr<br>sur Google Scho | alement<br>e de l'article<br>plar pour voir |
| DEMANDER                                                                              | Demande non disponible                                                                                                    | si l'article est dis<br>gratuitement en                  | ponible<br>ligne.                           |

Si l'hyperlien n'est pas disponible, cliquez sur le lien vers la Bibliothèque qui vous permet de vérifier si le document est disponible en **version papier**.

#### Obtenir @ULaval

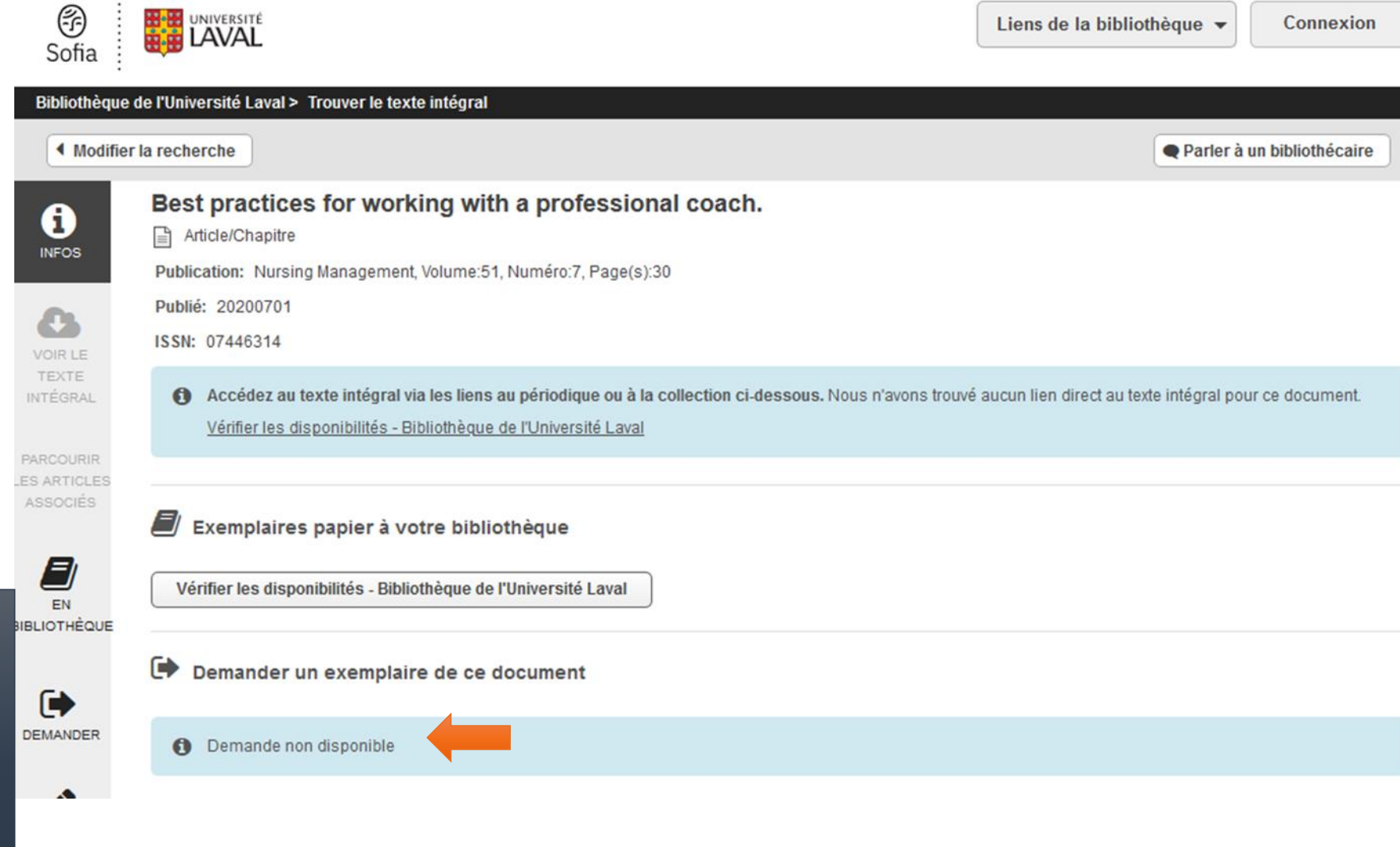

Finalement, il est également possible d'utiliser **Colombo** pour commander l'article au service du Prêt entre bibliothèques (PEB). Normalement, un lien devrait être ici. Mais la fonction n'est pas encore active. Vous devez commander l'article sur le <u>site Web de</u> la Bibliothèque.

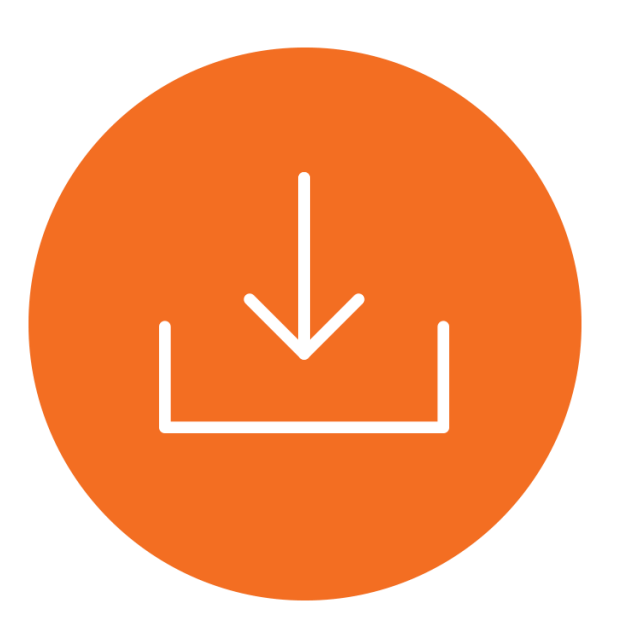

### Envoyer par courriel des références trouvées aux membres de votre équipe et les citer en style APA 7th

#### Résultats de recherche : 1 - 50 sur 156 Date la plus récente -Options de page -Partager • Best practices for working with a professional coach. (includes abstract) Bradley, Jennifer; Nursing Management, Jul2020; 51(7): 30-36. 7p. (Article - pictorial, research) ISSN: 0744-6314 -Sujets: Nurse Managers Education: Personnel Management Education: Leadership Education: Professional Development; Mentorship; Nurse Attitudes Evaluation; Faculty Attitudes Evaluation; Adult: 19-44 years; Middle Aged: 45-64 years; Aged: 65+ years Revue universitaire **Obtenin@Ulaval** Envoyer les références pertinentes au dossier, en Learning to Lead: Student Opportunities through Leadership Conference cliquant sur l'icône 🔤 . BOWMAN, LAURA: Alabama Nurse, Mar2020; 3-3, 1/2p. (Article - brief item, pictorial) ISSN: 0002-4317 × Texte intégral en PDF Périodique 3. Collaborations and Connections: The Value of the AONL Nursing Executive Fellowship. (includes abstract) Caufield, Courtnay; Marken-George, Sandy; Mattioni, Colleen; Hancock, Beverly; Journal of Nursing Administration, Mar2020; 50(3): 117-119. 3p. (Article -tables/charts) ISSN: 0002-0443 2020 Sujets: Leadership Education; Nurse Administrators Education; American Organization for Nursing Leadership; Training Support, Financial; Collaboration; Interpersonal Relations Revue universitaire **Obtenin@Ulaval**

#### Affiner les résultats

Recherche en cours \*

Trouver tous mes termes de recherche:

(S1 AND S2) AND AF ( Infirmier\* OR nurse OR nursing OR RN OR BS...

Opérateurs d'expansion

Appliquer des sujets équivalents

Opérateurs de restriction

Date de publication: 20090101-20201231

Limiter à

Texte intégral

En afficher plus

Références disponibles

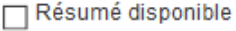

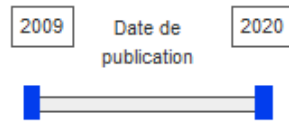

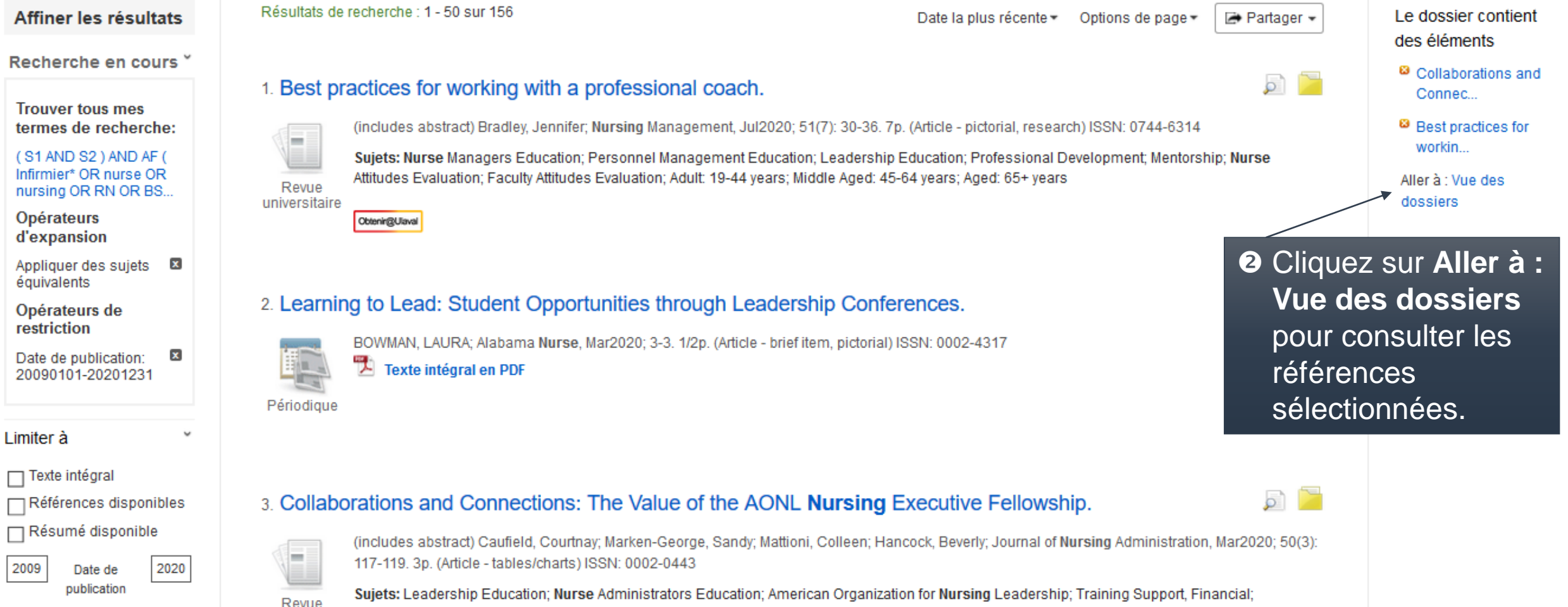

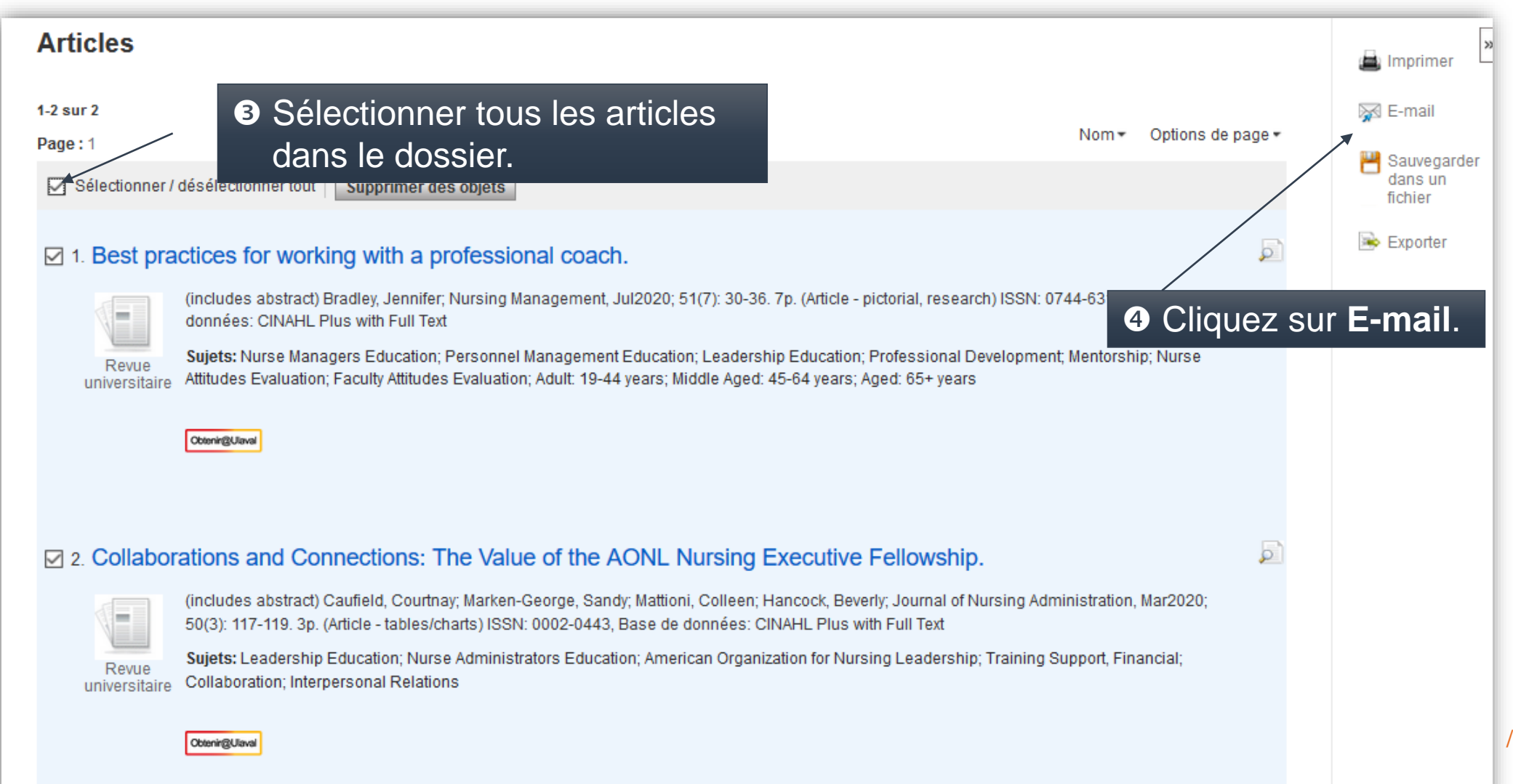

#### Articles

| Nombre d'objets devant être                                                                                                    | e envoyés par e-mail : 2             | Inscrivez les        | ad                                       | resses courriel                       |        |
|----------------------------------------------------------------------------------------------------|--------------------------------------|----------------------|------------------------------------------|---------------------------------------|--------|
| E-mail de:                                                                                                    | support@ebsco.com                    | des membre           | es de votre équipe                       |                                       |        |
| E-mail à:                                                                                                    |                                      |                      | ◯ Format de champ standard               |                                       |        |
|                                                                                                    | Séparez les adresses e-mail par un p | oint virgule.        |                                          | Citation et résumé détaillés \vee     |        |
| Sujet:                                                                                                    |                                      |                      | ۲                                        | Format des citations                  |        |
| Commontaires                                                                                                    |                                      |                      |                                          | ABNT (normes nationales brésiliennes) | $\sim$ |
| commentaires.                                                                                                    |                                      |                      | 1                                        | ABNT (normes nationales brésiliennes) |        |
| 6                                                                                                    | Finalement, vous po                  | uvez                 |                                          | AMA (American Medical Association)    |        |
| sélectionner <b>Format des citations</b><br>et <b>APA</b> dans le menu déroulant.                                                           |                                      |                      | APA (American Psychological Association) |                                       |        |
|                                                                                                    |                                      |                      | Chicago/Turabian: Author-Date            |                                       |        |
|                                                                                                    |                                      |                      | Chicago/Turabian: Humanities             |                                       |        |
| Format :                                                                                                    | Texte enrichi O Texte simple         |                      |                                          | Harvard                               |        |
|                                                                                                    |                                      | ar anrès l'envoi nar |                                          | Harvard : australien                  |        |
| e-mail<br>Pour plus d'information sur l'envoi de texte intégral avec lien<br>par e-mail, voir aide en ligne. Pour avoir plus d'informations |                                      |                      | MLA (Modern Language Association)        |                                       |        |
|                                                                                                    |                                      |                      | Vancouver/ICMJE                          |                                       |        |

sur les formats de citation, consultez le site aide sur les

citations en ligne

# Citer une référence en style APA 7th à partir de la page de résultats

| Affiner les résultats                                                                              | Résultats de recherche : 1 - 50 sur 156 Date la plus récente - Options de page - Determine - Options de page - Determine - Determine - Options de page - Determine - Determine - Det | tager 🕶   |
|----------------------------------------------------------------------------------------------------|----------------------------------------------------------------------------------------------------|-----------|
| Recherche en cours <sup>×</sup><br>Trouver tous mes<br>termes de recherche:                        | 1. Best practices for working with a professional coach.<br>(includes abstract) Bradley, Jennifer, Nursing Management, Jul2020; 51(7): 30-36. 7p. (Article - pictorial, research) ISSN: 0744-6314                                                                                                    | 2         |
| (S1 AND S2) AND AF (<br>Infirmier* OR nurse OR<br>nursing OR RN OR BS<br>Opérateurs<br>d'expansion | Revue<br>universitaire                                                                                                    | Attitudes |
| Appliquer des sujets équivalents Opérateurs de restriction Date de publication: 20090101-20201231  | 2. Learning to Lead: Student Opportunities through Leadership Conferences.<br>BOWMAN, LAURA; Alabama Nurse, Mar2020; 3-3. 1/2p. (Article - brief item, pictorial) ISSN: 0002-4317<br>Périodique                                                                                                    | Þ         |
| Limiter à  Texte intégral Références disponibles Résumé disponible 2009 Date de 2020 publication   | 3. Collaborations and Connections: The Value of the AONL Nursing Executive Fellowship.                                                                                                    | elations  |
| En afficher plus                                                                                   | Cotening/Usval                                                                                                    | ŀ         |

#### Citer la référence en style APA 6th Outils

Liste de résultats Affiner la recherche 1 sur 156 +

#### Best practices for working with a professional coach.

| Format des citations                                                                                                    |   |           |  |  |
|----------------------------------------------------------------------------------------------------|---|-----------|--|--|
| REMARQUE : Consultez les instructions sur le site <u>EBSCO Connect</u> et effectuez les corrections nécessaires avant l'utilisation.<br>Veillez tout particulièrement à respecter les noms, les lettres majuscules et les dates. Consultez toujours les ressources de<br>votre bibliothèque afin d'obtenir des instructions précises sur le format et la ponctuation. |   | ₩ E-mail  |  |  |
| AMAListe de références(American Medical<br>Assoc.)Bradley J. Best practices for working with a professional coach. Nursing Management.<br>2020;51(7):30-36. doi:10.1097/01.NUMA.0000659412.68838.be                                                                                                    | ^ | Citer     |  |  |
| APARéférences(AmericanBradley, J. (2020). Best practices for working with a professional coach. Nursing Management, 51(7),Psychological30–36. https://doi.org/10.1097/01.NUMA.0000659412.68838.beAssoc.)                                                                                                    |   | Permalien |  |  |
| Chicago/Turabian: Liste de références<br>Exporter vers un logiciel de gestion bibliographique (EndNote, ProCite, Reference Manager, RefWorks, BibTeX, etc.) »                                                                                                    | ~ |           |  |  |
| of confidentiality. Sous-ensemble Blind Peer Reviewed; Core Nursing; Editorial Board Reviewed; Expert Peer Reviewed; Nursing; Peer Reviewed; USA de revue:                                                                                                    |   |           |  |  |

»

A Google

Drive

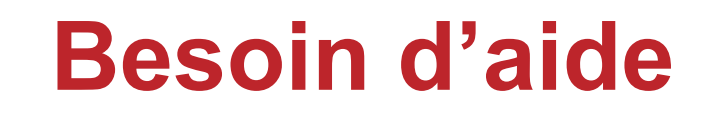

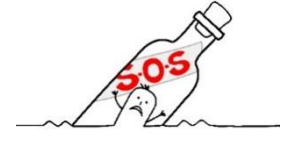

- Votre bibliothécaire-conseil > Marie-Claude Laferrière, M.S.I. marie-claude.laferriere@bibl.ulaval.ca
  - Prenez rendez-vous par courriel pour une rencontre virtuelle (Teams ou Zoom).
- Service de clavardage de la Bibliothèque >
  - Offert par les techniciennes en documentation du service d'aide à la recherche

🔉 Parler à un bibliothécaire 📝 Posez vos questions Sur le site Web de la Bibliothèque

Dans l'outil de recherche Sofia

Bibliothèque de l'Université Laval > SIN-3305

#### **Pour plus d'information!**

> CINAHL

- <u>Tutoriel</u> | <u>Guide d'utilisation</u> (PDF)
- > Medline/PubMed
  - <u>Tutoriel</u>
  - <u>Guide d'utilisation de PubMed</u> (PDF) | <u>Guide d'utilisation MeSH</u> (PDF)
- > Revues et articles scientifiques
  - Distinguer les types de revues (Tutorial) | Aide mémoire (PDF)
  - <u>C'est quoi un article scientifique!</u> (PowerPoint/PDF)

# Question!

bibl.ulaval.ca

1 11 8.73

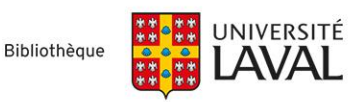